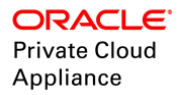

## Oracle Private Cloud Appliance: IMPLEMENTING ORACLE VM DR USING SITE GUARD

ORACLE WHITE PAPER | APRIL 2020 |

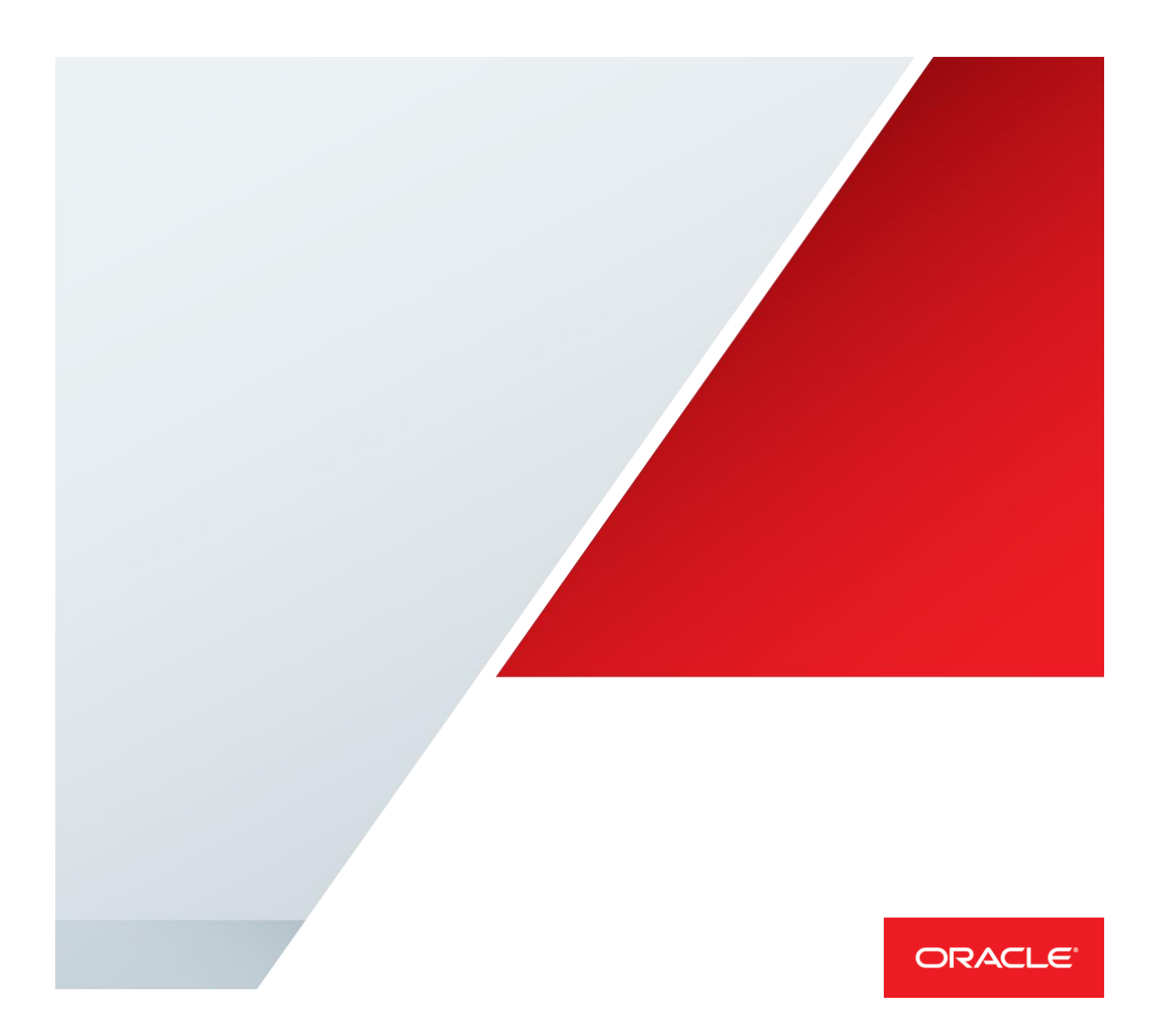

## Table of Contents

| Introduction                                                          | 1  |
|-----------------------------------------------------------------------|----|
| Overview                                                              | 2  |
| Understanding the Solution                                            | 2  |
| The Software Products                                                 | 3  |
| Solution can incorporate multiple sites                               | 4  |
| Keys to Success                                                       | 4  |
| Follow our recommended methodology                                    | 4  |
| Design Oracle VM networking and storage for Disaster Recovery         | 4  |
| Oracle recommends automating application management                   | 4  |
| Understanding and planning your DR environment                        | 5  |
| Organize customer applications and business systems                   | 5  |
| Plan and document storage requirements for Oracle VM                  | 5  |
| Plan and document network requirements for Oracle VM                  | 5  |
| Plan and document Oracle Site Guard deployment                        | 5  |
| Oracle VM Disaster Recovery using Site Guard                          | 7  |
| Example Oracle VM Deployment                                          | 7  |
| Selecting the Host that will run Site Guard Operation Plans           | 8  |
| Step 1: Create an administrator account for Site Guard administration | 9  |
| Step 1.1: Create account                                              | 9  |
| Step 1.2: Add roles to Site Guard account                             | 9  |
| Step 1.3: Add target privileges                                       | 10 |
| Step 1.4: Add EM resource privileges                                  | 10 |
| Step 1.5: Review and accept account profile                           | 10 |
| Step 2: Prepare Oracle Site Guard                                     | 11 |
| Step 2.1: Create named credentials                                    | 11 |
| Step 2.1.1: Create Site Guard OVM_MGR_ADMIN named credential          | 12 |
| Step 2.1.2: Create Site Guard OVM_SRVR_ROOT named credential          | 13 |
| Step 2.1.3: Create Site Guard ZFS Storage Appliance named credentials | 14 |

| Step 2.2: Add a Generic System for Primary DR site               | 15 |
|------------------------------------------------------------------|----|
| Step 2.2.1: Navigate to systems management                       | 15 |
| Step 2.2.2: Add a Generic System for myapp11 at Primary DR site  | 15 |
| Step 2.2.3: Define associations for myapp11 at primary DR site   | 18 |
| Step 2.2.4: Availability Criteria for myapp11 at Primary DR site | 18 |
| Step 2.2.5: Complete system for myapp11 at primary DR site       | 18 |
| Step 2.3: Add a system for standby DR site                       | 19 |
| Step 2.4: Review Primary and Standby systems                     | 19 |
| Step 3: Create Site Guard Configuration                          | 20 |
| Step 3.1: Setup Site Guard Configuration For Primary System      | 20 |
| Step 3.1.1: Create Site Guard Configuration                      | 21 |
| Step 3.1.2: Create DR Primary/Standby relationship               | 22 |
| Step 3.1.3: Add Primary System Named Credentials                 | 23 |
| Step 4: Configure Site Guard for Switchover                      | 24 |
| Step 4.1: Add Primary System Switchover Scripts                  | 25 |
| Step 4.1.1: Select the Site Guard Scripts Software Library Path  | 25 |
| Step 4.1.2: Add the stop_precheck Custom Precheck Script         | 26 |
| Step 4.1.3: Add Primary System Post Scripts                      | 27 |
| Step 4.2: Setup Site Guard Configuration For Standby System      | 30 |
| Step 4.2.1: Add Standby System Named Credentials                 | 31 |
| Step 4.2.2: Add Standby System Custom Precheck Script            | 32 |
| Step 4.2.3: Add Standby System Pre Scripts                       | 33 |
| Step 4.2.4: Add Storage Script for Storage Reversal              | 35 |
| Step 4.3: Create Oracle Site Guard Operation Plans               | 37 |
| Step 4.3.1: Create Operation Plans for Primary System            | 37 |
| Step 4.3.2: Create Primary to Standby Switchover Operation Plan  | 38 |
| Step 4.3.3: Verify Operation Plan Step Run Mode and Sequence     | 39 |
| Site Guard Oracle VM Failover                                    | 40 |
| Validate DR environment using Site Guard                         | 40 |
| Appendix A: Primary to Standby Switchover Example                | 41 |

| Appendix B: Primary to Standby Failover Example            | 43 |
|------------------------------------------------------------|----|
| Appendix C: Additional Software Requirements               | 45 |
| Appendix D. How to setup a service host for Site Guard use | 46 |

## Introduction

What does it take to design and implement a complete Oracle VM disaster recovery solution with Oracle Private Cloud Appliance using Site Guard? This white paper provides a very high level look at the process of planning, implementing and validating Oracle VM disaster recovery with Oracle Private Cloud Appliance using Site Guard. It also presents a detailed example of how to configure Site Guard to switchover/failover Oracle VM guests to a Standby DR Site. The solution supports both switchover (planned movement of Oracle VM guests to a standby site) and failover (movement of Oracle VM guests to a standby site).

This paper discusses Oracle VM disaster recovery using Site Guard to orchestrate the transition of Oracle VM guests on Oracle Private Cloud Appliance between disaster recovery sites. It assumes a basic architecture where you want to stop and start applications manually. It does not discuss using Site Guard to orchestrate application-level disaster recovery.

## Overview

Oracle VM DR using Oracle Site Guard is a disaster recovery solution that orchestrates the transition of Oracle VM guests running on Oracle Private Cloud Appliances between multiple sites.

This white paper is the starting point and your main guide throughout the entire planning, implementation and validation process. It will direct you to many other white papers explaining concepts, best practices and practical examples for complex topics.

## Understanding the Solution

The major components of this solution are:

- » Oracle Private Cloud Appliance 2.3 and higher
- » Oracle Enterprise Manager Cloud Control 13c.
  - » Site Guard is included with the base installation of Oracle Enterprise Manager Cloud Control 13c. Usage is available for Oracle VM Disaster Recovery running non-Oracle software only.
  - » For Oracle software, usage of Site Guard requires additional licenses for either WebLogic Server Management Pack Enterprise Edition or Database Lifecycle Management Pack for Oracle Database.
  - » See Oracle Private Cloud Appliance Licensing Information User Manual, Release 2.3 for more details

Figure 1 shows a basic disaster recovery environment using these components. The top box in the diagram represents the Oracle VM DR infrastructure that hosts Oracle VM guests and applications on Oracle Private Cloud Appliance. The bottom box represents the Oracle Enterprise Manager infrastructure to orchestrate switchovers and failovers of Oracle VM guests hosted within the Oracle VM DR infrastructure. These two infrastructures work in concert to achieve a complete DR solution.

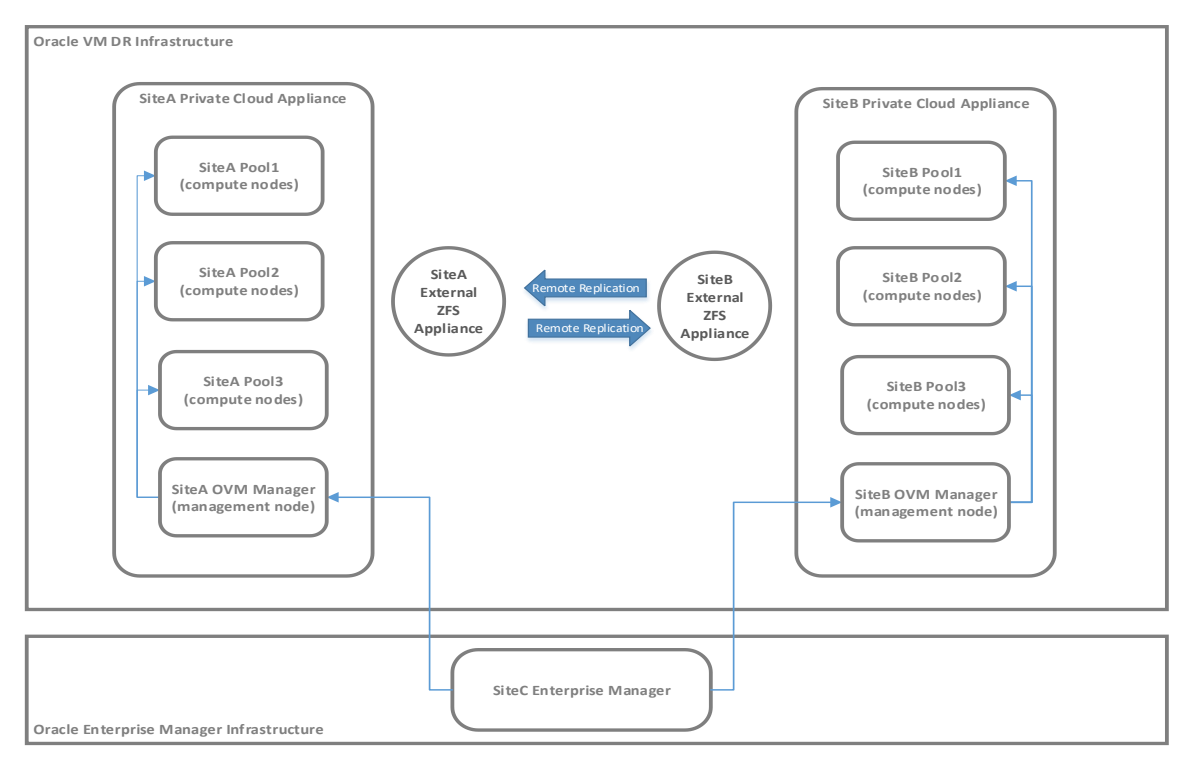

FIGURE 1: A BASIC DEPLOYMENT OF HARDWARE AND SOFTWARE FOR ORACLE VM DR USING SITE GUARD

#### The Software Products

The illustration shown in Figure 1 above includes three sites. This is a very basic deployment. As you progress through our series of white papers, you will come to understand that the solution can scale up to complex and extensive deployment architectures. Let us explore the basic solution above a little more.

The Oracle VM (OVM) DR infrastructure includes an Oracle Private Cloud Appliance (PCA) at each DR site. On each PCA, Oracle VM Manager runs on the management node. In this example, the management node also serves as the host that will execute Site Guard OVM DR operations. Compute nodes are pooled together in one or more OVM Server Pools. Although the illustration shows the same number of OVM Server Pools at each site, there is no requirement that the DR sites have the same number of server pools or incorporate a symmetrical hardware deployment.

Storage plays a central role in allowing Oracle VM guests to transition between sites during a switchover or failover. Storage replication enables site transitions and allows each of the sites to assume the role of alternate DR site for one another. The solution in this whitepaper utilizes an Oracle ZFS Storage Appliance (ZFSSA) external to the PCA. ZFSSA is the only storage platform supported "out-of-box" by Site Guard. Custom scripts are required to support other storage platforms. Please refer to **SN21811: Planning Storage for Oracle VM DR using Site Guard**.

The Oracle Enterprise Manager infrastructure shown in the lower box of Figure 1 above is

the engine of the DR solution. Enterprise Manager includes Site Guard. Notice in our simple example that Enterprise Manager is located at a third site and is only a single instance: our recommended deployment architecture is a bit more complex and both highly available and disaster tolerant. Please refer to SN21812: Planning Site Guard Deployment for Oracle VM DR for more information.

Site Guard supplies the Oracle VM DR scripts that orchestrate transition of Oracle VM guests between sites. Site Guard can also orchestrate the orderly shutdown and startup of Oracle and non-Oracle applications during switchovers; it can also coordinate recovery of Oracle and non-Oracle applications after a failover due to a catastrophic event at any DR site. The Oracle VM DR scripts have additional software requirements see Appendix C: Additional Software Requirements.

The Oracle VM DR infrastructure must be completed and validated before you attempt to integrate the two infrastructures together and implement any DR workflows. The integration of the two infrastructures is the last step in the entire process.

This is just a brief overview. Please refer to the white papers listed in the section entitled Planning the Deployment Architecture below for much more detailed information about planning the entire solution.

Solution can incorporate multiple sites Your solution can include any number of disaster recovery sites, only limited by your available compute resources and capabilities of your storage infrastructure. Refer to the white papers listed in the section entitled Planning the Deployment Architecture below for more detailed information.

### Kevs to Success

Reading and understanding the contents of this white paper will ensure your complete understanding of the entire process from design through implementation and validation.

Follow our recommended methodology When implementing Oracle VM disaster recovery, use a systematic methodology that forces you to accomplish and verify each step before proceeding to the next. These steps are well established and a known path already exists for a successful implementation of disaster recovery using Oracle VM.

# Design Oracle VM networking and storage for Disaster Recovery Oracle VM is built upon a solid foundation of storage and networking. Design Oracle VM

networking and storage to facilitate Disaster Recovery. Please refer to SN21810: Planning Network for Oracle VM DR using Site Guard and SN21811: Planning Storage for Oracle VM DR using Site Guard

# Oracle recommends automating application management This paper describes Oracle VM DR with guest switchback/failover without automated

management of applications. This paper assumes a basic architecture where you want to stop and start applications manually.

## Understanding and planning your DR environment

Successful automation of disaster recovery using Site Guard is dependent on a wellplanned Oracle VM DR environment. This is beyond the scope of this white paper. This section briefly outlines the steps and refers the reader to the related document for planning Oracle VM disaster recovery.

# Organize customer applications and business systems Refer to SN21001: Getting Started with Oracle VM Disaster Recovery for more

information about organizing business systems. You should always organize storage repositories by business systems or group similar types of Oracle VM guests that have similar backup and site transition requirements.

# Plan and document storage requirements for Oracle VM Refer to SN21811: Planning Storage for Oracle VM DR using Site Guard for more

information about planning storage.

Starting with Oracle Private Cloud Appliance X8 the internal ZFS Storage Appliance can now be used for user data (repositories, physical disks, etc.). To setup remote replication of the internal ZFS Storage Appliance for Site Guard use each ZFS Storage Appliance head must have one or more optional external facing ethernet cards installed. You may install one or two 4x10GbE, 2x25GbE, or 2x40GbE cards in each head for connection directly to the data center network. Additionally, hostnames must be created for the external IP addresses and configured in DNS.

## Plan and document network requirements for Oracle VM Refer to SN21810: Planning Network for Oracle VM DR using Site Guard for more information about organizing business systems.

VM guests configured with static IP addresses require a stretched VLAN network configuration across both the Primary and Standby sites to support Disaster Recovery.

# Plan and document Oracle Site Guard deployment Refer to SN21812: Planning Site Guard Deployment for Oracle VM DR for more

information about planning Enterprise Manager for high availability.

In summary, these are the documents to read and understand before you can begin planning and designing a robust and scalable deployment architecture for the DR solution in your data center.

- » SN21001: Getting Started with Oracle VM Disaster Recovery
- » SN21705: Required Software for Oracle VM DR using Site Guard
- » SN21809: Planning Hardware Deployment for Oracle VM DR
- » SN21810: Planning Network for Oracle VM DR using Site Guard
- » SN21811: Planning Storage for Oracle VM DR using Site Guard

» SN21812: Planning Site Guard Deployment for Oracle VM DR

See My Oracle Support note "Oracle VM 3: Getting Started with Disaster Recovery using Oracle Site Guard (Doc ID: 1959182.1)" for the latest information on using Site Guard for Oracle VM DR.

## Oracle VM Disaster Recovery using Site Guard

The following sections provide a detailed example of configuring Site Guard to automate switchover of Oracle VM guests from a primary to standby site. Refer to the *Oracle Site Guard Administrator's Guide* for details on concepts, terminology, installation, preparation and usage of Site Guard. Access this document by navigating to Enterprise Manager Documentation (http://docs.oracle.com/en/enterprise-manager) and then selecting the appropriate Oracle Enterprise Manager Cloud Control Online Documentation Library link.

#### **Example Oracle VM Deployment**

The following diagram illustrates the Oracle VM deployment architecture used in the example:

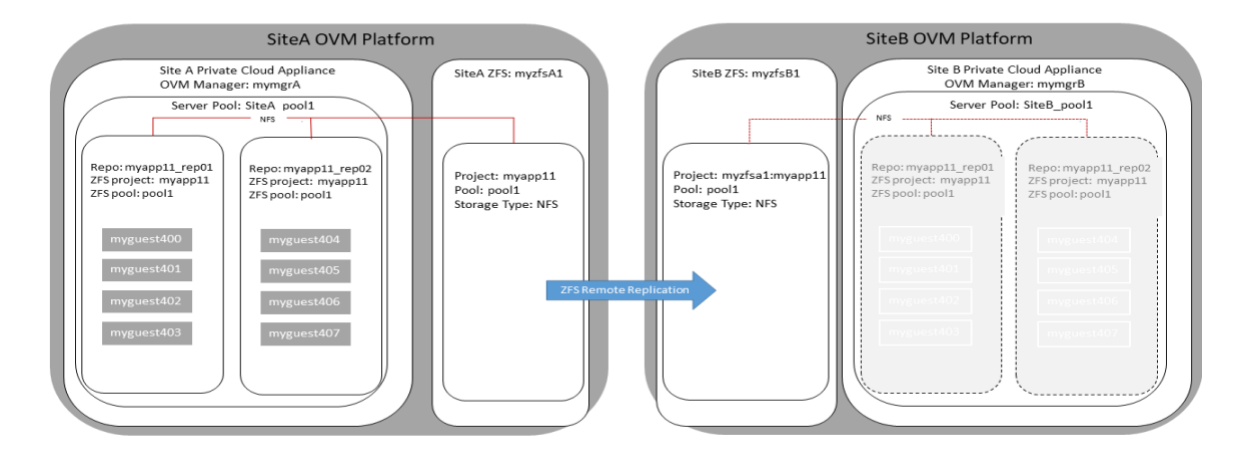

*SiteA OVM Platform* is the Primary site and *SiteB OVM Platform* is the Standby site. In this example, each OVM Platform consists of an Oracle Private Cloud Appliance and an external Oracle ZFS Storage Appliance.

- » The Oracle VM Manager for SiteA is mymgrA.
- » The Oracle VM repositories *myapp11\_rep01* and *myapp11\_rep02* contain the metadata and virtual disks for the VM guests shown in the diagram.
- » Oracle VM repositories *myapp11\_rep01* and *myapp11\_repo2* are assigned to Server Pool *SiteA\_pool1*.
- » The Oracle ZFS Storage Appliance for *SiteA* is *myzfsA1*. The Oracle VM repositories reside as NFS shares in project *myapp11* on *myzfsA1*.
- » Project *myapp11* on *myzfsA1* replicates to the *SiteB* Oracle ZFS Storage Appliance, *myzfsB1* using ZFS remote replication.
- » The Oracle VM Manager for *SiteB* is *mymgrB*. The grayed OVM repositories and VM guests are a logical representation that *mymgrB* is in a Standby state.

# Selecting the Host that will run Site Guard Operation Plans

Oracle VM DR using Site Guard works by executing operations that perform two kinds of activities:

- » Connect to the Oracle VM Manager via the REST API to run various commands.
- » Login to an available compute node in an Oracle VM Server Pool to manipulate storage and repository metadata.

There are two requirements for a host to execute Site Guard operations:

- » The host must be an Enterprise Manager target. This installs the Enterprise Manager agent on the host.
- » The host must have direct network access to compute nodes in the Oracle VM Server Pools that will participate in the DR operations.

To provide direct network access to compute nodes a management node can be configured as a bastion/service host:

- » The PCA Management Node cannot be used as a bastion/service host. Site Guard software components and dependencies can be lost during periodic upgrade or maintenance, requiring re-installation. In addition, Site Guard may have software pre-requisites that conflict with PCA Management Node software.
- » The bastion/service host could be an Oracle VM guest deployed in Oracle Private Cloud Appliance and managed by Oracle VM Manager. This deployment requires the addition of a management network to the bastion Oracle VM guest. See How to Create Service Virtual Machines on the Private Cloud Appliance by using Internal Networks (Doc ID 2017593.1). Also see Appendix D. How to setup a service host for Site Guard use
- » The bastion/service host could be a separate server independent of the Oracle Private Cloud Appliance. Typically, it is in a separate rack with a cable connecting it to the Oracle Private Cloud Appliance's internal Oracle Switch ES1-24.
- » The bastion/service host could be an Oracle VM guest deployed on an Oracle VM Server independent of Oracle Private Cloud Appliance. Like the previous deployment, the physical server is in a separate rack with a cable connecting it to the Oracle Private Cloud Appliance's internal Oracle Switch ES1-24.

Another option is to add a Host Network to the Oracle Private Cloud Appliance. This would be a custom network configured to provide connectivity to Oracle VM servers from the public network. See the *Network Customization* section of the *Oracle® Private Cloud Appliance Administrator's Guide* for more information.

The host executing Site Guard OVM DR operations has additional software requirements:

- » Python 2 version 2.7 and higher or Python 3 version 3.4 and higher
- » Python requests package
- » Python pexpect package 4.x and higher

# Step 1: Create an administrator account for Site Guard administration

It is best practice to create a separate administrator account so only authorized systems administrators have the ability to trigger site transitions. Create Site Guard administrator accounts using SYSMAN, the default administrator account, or an administrator account with like privileges.

### Step 1.1: Create account

Super Administrator access is not required for the Site Guard account.

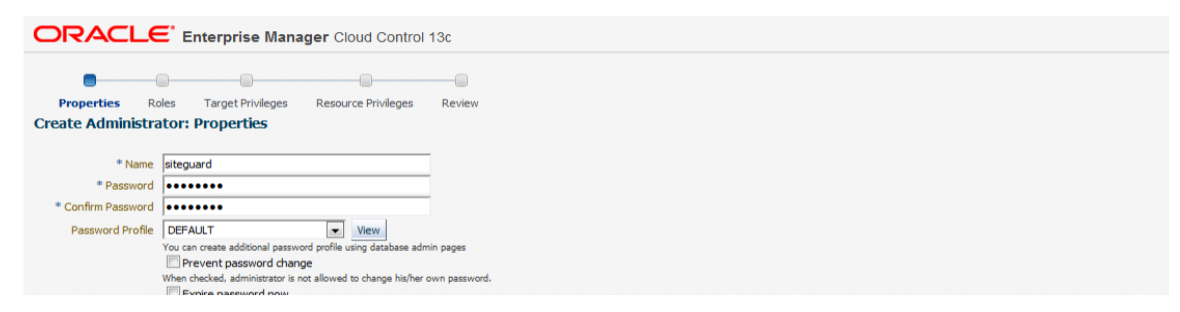

#### Step 1.2: Add roles to Site Guard account

This is the minimum needed to create a valid account, but the operating standards for your data center may require other privileges and resources not covered in this document. Please consult your organization's standard operating procedures for more requirements specific to your data center.

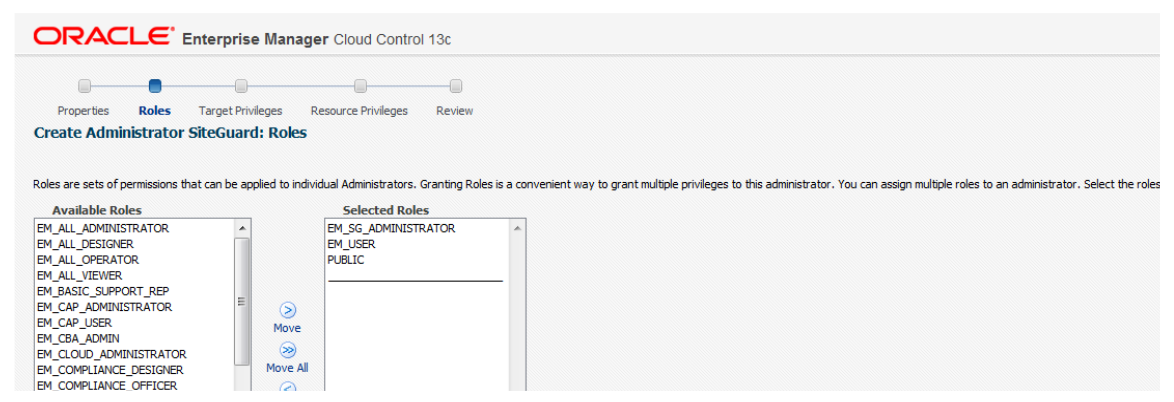

Please ensure the Site Guard administrator has the following roles:

- » EM\_SG\_ADMINISTRATOR: Site Guard Administrator
- » EM\_USER: Role has privilege to access Enterprise Manager Application
- » PUBLIC: The role granted to all administrators. This role can be customized at site level to group privileges that need to be granted to all administrators

### Step 1.3: Add target privileges

Skip this step, Click 'Next'

| ORACL                                                                       | SYS                                      | SMAN 🔻 💴                                      |                       |                                                  |                               |
|-----------------------------------------------------------------------------|------------------------------------------|-----------------------------------------------|-----------------------|--------------------------------------------------|-------------------------------|
| Properties Rol<br>Edit Administrato<br>For each of the resource<br>to grant | es Target Privileges<br>or SITEGUARD: EM | Resource Privileges Re<br>Resource Privileges | Cancel f              | Back Step 4 of 5 Ne<br>sources" level or individ | xt Review lual resources      |
| Resource Type                                                               | Description                              | Privilege Gra<br>Resources                    | nts Applicable to all | Number of<br>Resources with<br>Privilege Grants  | Manage<br>Privilege<br>Grants |

## Step 1.4: Add EM resource privileges

Skip this step, Click 'Next'

| ORAC                        | SY                | SMAN 🔻                            |                                                                               |                 |              |                                                 |                               |   |
|-----------------------------|-------------------|-----------------------------------|-------------------------------------------------------------------------------|-----------------|--------------|-------------------------------------------------|-------------------------------|---|
| Properties<br>Edit Administ | Roles<br>trator S | Target Privileges<br>ITEGUARD: EM | Resource Privileges<br>Resource Privileges<br>ntify specific privileges to be | Review          | Cancel I     | Back Step 4 of 5                                | lext Review                   | Î |
| to grant<br>Resource Type   |                   | Description                       | Privilege<br>Resour                                                           | e Grants Applic | cable to all | Number of<br>Resources with<br>Privilege Grants | Manage<br>Privilege<br>Grants |   |

# Step 1.5: Review and accept account profile

Click 'Finish'

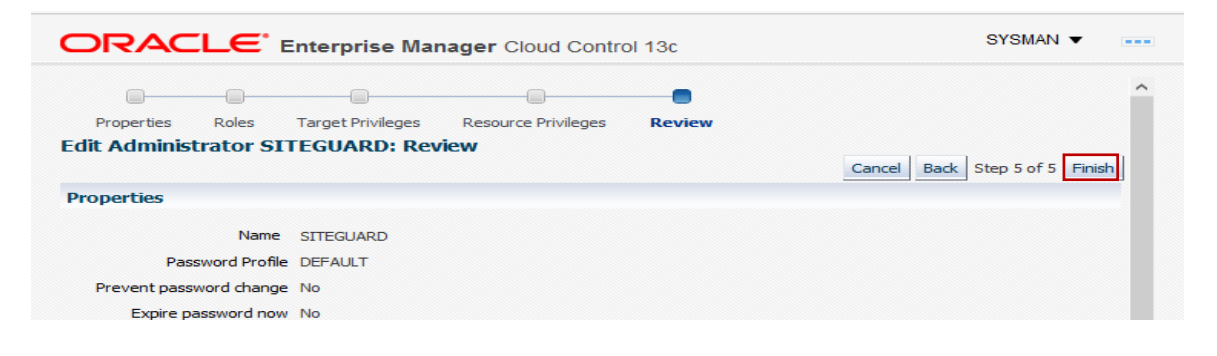

## Step 2: Prepare Oracle Site Guard

Log into Enterprise Manager using the Site Guard administrator account created in the previous step.

#### Step 2.1: Create named credentials

You will need to create the following named credentials. The names are examples; you may use any naming convention that makes sense in your data center.

- » EM HOST: Provide the username and password for the host that will execute the OVM DR scripts. Refer back to Selecting the Host that will run Site Guard Operation Plans for details.
- » OVM\_MGR\_ADMIN: Provide the Oracle VM Manager admin login name and password for the Oracle VM Manager.
- » OVM\_SRVR\_ROOT: Provide the root login name and password for Oracle VM servers.
- » ZFS\_SITEA: Provide the root login name and password for the ZFS storage appliance at *SiteA*.
- » ZFS\_SITEB: Provide the root login name and password for the ZFS storage appliance at *SiteB*. You must create a named credential for *SiteB* even if you use the same login and password at both sites.

When creating the named credentials:

- » Select 'Host' Authenticating Target Type
- » Select 'Host Credentials' Credential Type
- » Select 'Global' Scope
- » Select 'Save' to complete, do not select 'Test and Save'

From the Setup menu, select Security then Named Credentials from the sub-menu

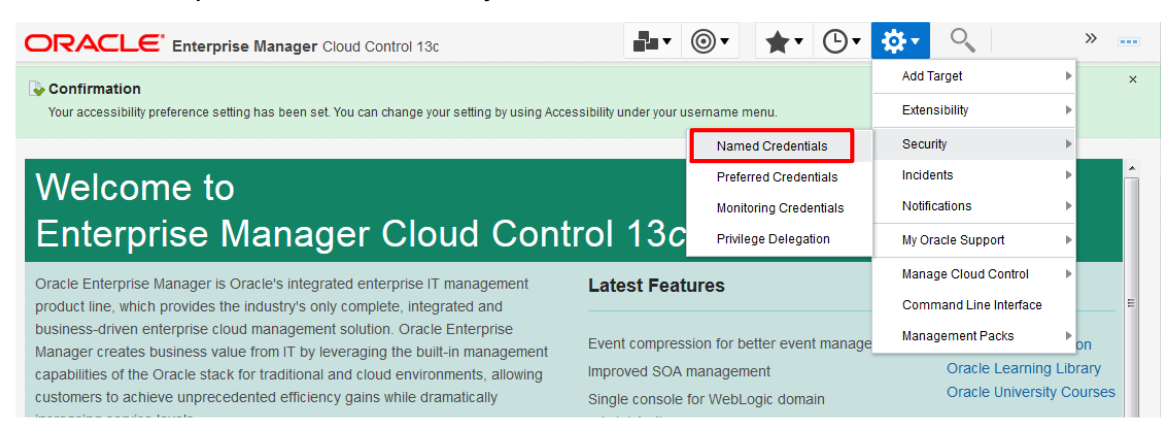

#### Click Create

|                                                                                                    |                                               | )• <b>★</b> • •                               |                                              | EGUARD 🔻 🚥                      |                               |                  |
|----------------------------------------------------------------------------------------------------|-----------------------------------------------|-----------------------------------------------|----------------------------------------------|---------------------------------|-------------------------------|------------------|
| Security                                                                                                    |                                               |                                               |                                              |                                 | Page Refreshed Jul 12, 2016 8 | 3:41:36 AM MDT 🕥 |
| Named Credentials                                                                                                    |                                               |                                               |                                              |                                 |                               |                  |
| Following are the list of named credentials you can access.<br>Maximum 2000 credentials will be shown. Click on Query by | This list include cred<br>Example icon to sea | entials created by yo<br>rch appropriate cred | u, and credentials fo<br>ential.<br>ferences | or which explicit grant is give | en to you.                    |                  |
| Credential Name                                                                                                    | Credential A V                                | Authenticating<br>Target Type                 | Credential Type                              | e Target Name                   | Target<br>Username            |                  |
| No data to display                                                                                                    |                                               |                                               |                                              |                                 |                               |                  |
|                                                                                                    |                                               |                                               |                                              |                                 |                               |                  |

# Step 2.1.1: Create Site Guard OVM\_MGR\_ADMIN named credential

Create a named credential that Site Guard will use to access the Oracle VM REST API. This will normally be the Oracle VM Manager Admin user. Click *Save.* 

| ORACLE Enterprise Manager Cloud Control 13c                    |                    |   | <br>• | * | œ۰ | <b>₽</b> - | 0                          | SITEGUARI                    | •••    |
|----------------------------------------------------------------|--------------------|---|-------|---|----|------------|----------------------------|------------------------------|--------|
| Security<br>Named Credentials > Create Cr<br>Create Credential | edential           |   |       |   |    | Page Refr  | eshed Jun 5<br>Test and Sa | , 2018 12:58:01 F<br>ve Save | Cancel |
| General Properties                                             |                    |   |       |   |    |            |                            |                              |        |
| * Credential name                                              | OVM_MGR_ADMIN      |   |       |   |    |            |                            |                              |        |
| Credential description                                         |                    |   |       |   |    |            |                            |                              |        |
| * Authenticating Target<br>Type                                | Host               | ~ |       |   |    |            |                            |                              |        |
| * Credential type                                              | Host Credentials ~ |   |       |   |    |            |                            |                              |        |
| Scope                                                          | 🔿 Target 🖲 Global  |   |       |   |    |            |                            |                              |        |
| Credential Propertie                                           | 25                 |   |       |   |    |            |                            |                              |        |
| * UserName                                                     | admin              |   |       |   |    |            |                            |                              |        |
| * Password                                                     | •••••              |   |       |   |    |            |                            |                              |        |
| * Confirm Password                                             | ******             |   |       |   |    |            |                            |                              |        |
| Run Privilege                                                  | None v             |   |       |   |    |            |                            |                              |        |

When creating Named Credentials for Site Guard always select Save.

| ORACLE' Enterprise Manager Cloud Control 13c                           |                                                            |
|------------------------------------------------------------------------|------------------------------------------------------------|
| Security<br>Named Credentials > Create Credential<br>Create Credential | Page Refreshed Jun 5, 2018 12:58:01 PM PDT 🕑               |
|                                                                        | Test and Save Cancel                                       |
| ▲ General Properties                                                   |                                                            |
| * Credential name OVM_MGR_ADMIN                                        |                                                            |
| Credential description                                                 |                                                            |
| * Authenticating Target<br>Type Host                                   | v                                                          |
| * Credential type Host Credentials ~                                   |                                                            |
| Scope 🔿 Targ 🛕 Warning                                                 | ×                                                          |
| Credential Properties                                                  | t chosen 'Test and Save'. Do you wish to continue to save? |
| * UserName admin                                                       | Save Cancel                                                |
| * Password                                                             |                                                            |
| * Confirm Password                                                     |                                                            |
| Run Privilege None ~                                                   |                                                            |

# Step 2.1.2: Create Site Guard OVM\_SRVR\_ROOT named credential

Create a named credential that Site Guard will use to access an Oracle VM Server. Root access is required. Click *Save*.

|                                                                | •• •               | <b>★</b> ▼ ⊡• ‡ |      |                                        |
|----------------------------------------------------------------|--------------------|-----------------|------|----------------------------------------|
| Security<br>Named Credentials > Create Cr<br>Create Credential | redential          |                 | Page | Refreshed Jun 5, 2018 1:47:48 PM PDT 🖒 |
| General Properties                                             |                    |                 |      |                                        |
| * Credential name                                              | OVM_SRVR_ROOT      |                 |      |                                        |
| Credential description                                         |                    |                 |      |                                        |
| * Authenticating Target<br>Type                                | Host               | ~               |      |                                        |
| * Credential type                                              | Host Credentials ~ |                 |      |                                        |
| Scope                                                          | 🔿 Target 🖲 Global  |                 |      |                                        |
| Credential Propertie                                           | es                 |                 |      |                                        |
| * UserName                                                     | root               |                 |      |                                        |
| * Password                                                     | •••••              |                 |      |                                        |
| * Confirm Password                                             | •••••              |                 |      |                                        |
| Run Privilege                                                  | None               |                 |      |                                        |

#### Step 2.1.3: Create Site Guard ZFS Storage Appliance named credentials

Create a named credential that Site Guard will use to access the ZFS Storage Appliance associated with the Oracle VM Management Server at *SiteA*. Root access is required. Click *Save*.

|                                                                | erprise Manager Cloud Control 13c | ••• | • * | •• 🕸 • | SITEGUARD V                           |
|----------------------------------------------------------------|-----------------------------------|-----|-----|--------|---------------------------------------|
| Security<br>Named Credentials > Create Cr<br>Create Credential | redential                         |     |     | Page F | efreshed Jun 5, 2018 1:52:29 PM PDT 🕥 |
| ✓ General Properties                                           |                                   |     |     |        |                                       |
| * Credential name                                              | ZFS_SITEA                         |     |     |        |                                       |
| Credential description                                         |                                   |     |     |        |                                       |
| * Authenticating Target<br>Type                                | Host                              | ~   |     |        |                                       |
| * Credential type                                              | Host Credentials ~                |     |     |        |                                       |
| Scope                                                          | 🔿 Target 🖲 Global                 |     |     |        |                                       |
| ✓ Credential Propertie                                         | 25                                |     |     |        |                                       |
| * UserName                                                     | root                              |     |     |        |                                       |
| * Password                                                     | •••••                             |     |     |        |                                       |
| * Confirm Password                                             | •••••                             |     |     |        |                                       |
| Run Privilege                                                  | None                              |     |     |        |                                       |

Create a named credential that Site Guard will use to access the ZFS Storage Appliance associated with the Oracle VM Management Server at *SiteB*. Root access is required. Click *Save*.

|                                                                | erprise Manager Cloud Control 13c | •••    | * * . |                                             |
|----------------------------------------------------------------|-----------------------------------|--------|-------|---------------------------------------------|
| Security<br>Named Credentials > Create Cr<br>Create Credential | edential                          |        |       | Page Refreshed Jun 5, 2018 1:55:13 PM PDT 🕥 |
| General Properties                                             |                                   |        |       |                                             |
| * Credential name                                              | ZFS_SITEB                         |        |       |                                             |
| Credential description                                         |                                   |        |       |                                             |
| * Authenticating Target<br>Type                                | Host                              | $\sim$ |       |                                             |
| * Credential type                                              | Host Credentials ~                |        |       |                                             |
| Scope                                                          | 🔿 Target 🖲 Global                 |        |       |                                             |
| Credential Propertie                                           | 25                                |        |       |                                             |
| * UserName                                                     | root                              |        |       |                                             |
| * Password                                                     | *****                             |        |       |                                             |
| * Confirm Password                                             | •••••                             |        |       |                                             |
| Run Privilege                                                  | None                              |        |       |                                             |

## Step 2.2: Add a Generic System for Primary DR site

#### Step 2.2.1: Navigate to systems management

From the Targets menu, select Systems.

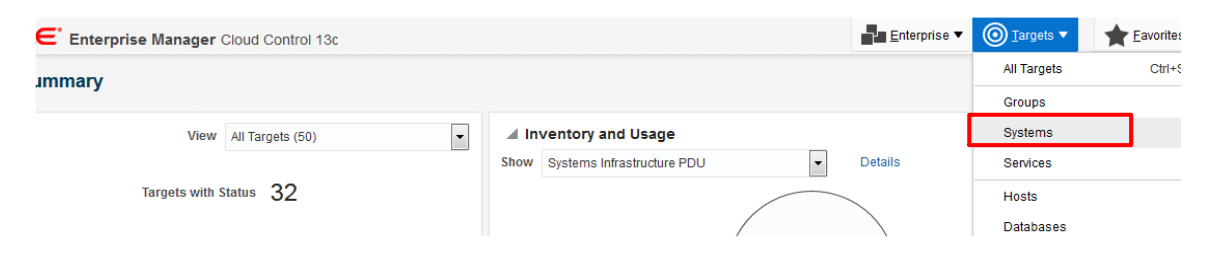

# Step 2.2.2: Add a Generic System for myapp11 at Primary DR site

From the Add menu, select Add Generic System.

| Systems       | S                                    |                           |                    |                          |                 |            |                     |               |                 |            |
|---------------|--------------------------------------|---------------------------|--------------------|--------------------------|-----------------|------------|---------------------|---------------|-----------------|------------|
| A system is a | a collection of related manageable e | entities which together p | rovide one or more | business functions. Meml | bers of any sys | tem can ha | ave well-defined re | lationships a | mongst themselv | es, called |
| 🖌 Sear        | ch                                   |                           |                    |                          |                 |            |                     |               |                 |            |
| Search        | Generic System                       | ▼ Name                    | 0                  | Advanced Search          |                 |            |                     |               |                 |            |
| Si            | ave                                  |                           |                    |                          |                 |            |                     |               |                 |            |
|               |                                      |                           |                    |                          |                 |            |                     |               |                 |            |
| View <b>v</b> | + Add V Edit X Rem                   | nove                      |                    |                          |                 |            |                     |               |                 |            |
| Name          | Database System                      |                           |                    |                          | • •             | Privileg   | Type                | Status        | Members         |            |
|               | Exalogic Elastic Cloud               |                           |                    |                          |                 | Propaga    | .11-                |               |                 |            |
| No targets t  | fo Exalytics System                  |                           |                    |                          |                 |            |                     |               |                 |            |
|               | Generic System                       |                           |                    |                          |                 |            |                     |               |                 |            |
|               | Identity and Access System           |                           |                    |                          |                 |            |                     |               |                 |            |

Enter System Name, select Time-Zone then click the Add menu.

| ORACL             | E Enterprise Manage           | er Cloud Control 13c        |                         |         |   |
|-------------------|-------------------------------|-----------------------------|-------------------------|---------|---|
| Add Target        |                               |                             |                         |         |   |
| •                 | <u> </u>                      | 0                           | 0                       |         |   |
| General           | Define Associations           | Availability Criteria       | Charts                  | Review  |   |
| Create Gen        | eric System: Gener            | al                          |                         |         |   |
| General           |                               |                             |                         |         |   |
| * Name mya        | pp11_siteA                    |                             | 1                       |         |   |
| Comment           |                               |                             |                         |         |   |
| P                 | rivilege Propagating System   |                             |                         |         |   |
| The time zone you | select here is used for sched | uling operations such as jo | bs and blackouts on the | system. |   |
| * Time-Zone (L    | JTC-07:00) Denver - Mountain  | Time (MT 👻                  | 2                       |         |   |
| System P          | roperties                     |                             |                         |         |   |
|                   |                               |                             |                         |         |   |
| Members           |                               |                             | _                       |         |   |
| 🕂 Add             | Remove                        |                             | (3)                     |         |   |
| Name              | -                             |                             | Ŭ                       |         | Ţ |
| No Members Sel    | ected.                        |                             |                         |         |   |

Select the Host that will execute the Site Guard OVM DR scripts. Please refer to Selecting the Host that will run Site Guard Operation Plans for details.

|                                                                                                    | ger Cloud Control 13c                                                                                                    |                             |                                              |            |     | SITEGUARD V                                                                                                    |
|----------------------------------------------------------------------------------------------------|----------------------------------------------------------------------------------------------------|-----------------------------|----------------------------------------------|------------|-----|----------------------------------------------------------------------------------------------------|
| Add Target                                                                                                    | a Availability Criteria                                                                                                    | Charts                      | Review                                       |            |     |                                                                                                    |
| Create Generic System: Ger                                                                                                    | Select Targets                                                                                                    |                             |                                              |            | ×   | Back Step 1 of 5 Next Cancel                                                                                                    |
| General * Name myapp11_siteA Comment Privilege Propagating Syste The time zone you select here is used for sc * Time-Zone (UTC-08:00) Los Angeles - | ▲ Search<br>Target Type Hos<br>Target Name<br>On Host<br>Configuration Search <no< th=""><th>t<br/>configuration sear</th><th>►<br/>ch selected&gt;Q</th><th>Search</th><th>1</th><th>Overview     A System is a set of     infrastructure components     that work together to host     one or more services.     Services can be created on     top of Systems to expose     the entry points of     business functions</th></no<> | t<br>configuration sear     | ►<br>ch selected>Q                           | Search     | 1   | Overview     A System is a set of     infrastructure components     that work together to host     one or more services.     Services can be created on     top of Systems to expose     the entry points of     business functions |
| System Properties                                                                                                    | Target Name<br>adcU1atd.us.oracle.com<br>ca-plvca1.us.oracle.com                                                                                                    | Target Type<br>Host<br>Host | On Host<br>adc01atd.us.or<br>ca-plvca1.us.or | Status     | ^   | provided by the System.  • You can optionally specify additional custom                                                                                                    |
| Members                                                                                                    | ovml4m1.us.oracle.com                                                                                                    | Host                        | ovml4m1.us.or                                | <b>†</b>   |     | components in the System                                                                                                    |
| + Add 🔀 Remove                                                                                                    | sic11atg.us.oracle.com                                                                                                    | Host                        | slc11atg.us.ora                              | 1          |     | to logically represent the<br>connections or interactions                                                                                                    |
| No Members Selected.                                                                                                    | slc15dlc.us.oracle.com<br>Rows Selected 1                                                                                                    | Host                        | slc15dlc.us.ora<br>»                         | Select Can | > s | between them. These<br>associations are displayed<br>in the topology viewer for<br>the System.                                                                                                    |

Click Select to add the target host as a member to the Generic System then click Next.

|               | LE <sup>•</sup> Enterprise Manag    | er Cloud Control 13c         |                            |        |         | SITEGUARD V                                    |
|---------------|-------------------------------------|------------------------------|----------------------------|--------|---------|------------------------------------------------|
| Add Targe     | ıt                                  |                              |                            |        |         |                                                |
|               | 0                                   | 0                            | 0                          | 0      |         |                                                |
| Genera        | Define Associations                 | Availability Criteria        | Charts                     | Review |         |                                                |
| Create G      | eneric System: Gener                | al                           |                            |        |         | Back Step 1 of 5 Next Cancel                   |
| General       |                                     |                              |                            |        |         | Overview                                       |
|               |                                     |                              |                            |        |         | A System is a set of                           |
| Name          | myapp11_siteA                       |                              |                            |        |         | infrastructure components                      |
| Comment       |                                     |                              |                            |        |         | that work together to host                     |
|               |                                     |                              |                            |        |         | one or more services.                          |
|               |                                     | .:                           |                            |        |         | <ul> <li>Services can be created on</li> </ul> |
|               | Privilege Propagating System        |                              |                            |        |         | top of Systems to expose                       |
| The time zone | e you select here is used for sched | luling operations such as jo | obs and blackouts on the s | ystem. |         | the entry points of                            |
| * Time-Zone   | (UTC-08:00) Los Angeles - Pac       | ific Time ( 🗸                |                            |        |         | business functions                             |
|               |                                     |                              |                            |        |         | provided by the System.                        |
| System        | m Properties                        |                              |                            |        |         | You can optionally specify                     |
|               |                                     |                              |                            |        |         | additional custom                              |
|               |                                     |                              |                            |        |         | associations between the                       |
| Members       |                                     |                              |                            |        |         | to logically represent the                     |
| 🕂 Add         | 🗙 Remove                            |                              |                            |        |         | connections or interactions                    |
| Name          |                                     |                              |                            | Туре   | Status  | between them. These                            |
| slc11atg.     | us.oracle.com                       |                              |                            | Host   | <b></b> | associations are displayed                     |

#### Step 2.2.3: Define associations for myapp11 at primary DR site

Skip this step. Click Next.

| ORACLE                    | Target       Oral associations       Availability Criteria       Charts       Review         t       myapp11_siteA : Generic System: Define Associations       Back       Step 2 of 5       Next       Image: Cloud Control 13c         ng are the list of associations automatically detected by Enterprise Manager       Content and the associations between members in addition to the associations automatically detected by Enterprise Manager       Content and the associations automatically detected by Enterprise Manager | •                           |                         |                                               |                                            |                     |          |
|---------------------------|----------------------------------------------------------------------------------------------------|-----------------------------|-------------------------|-----------------------------------------------|--------------------------------------------|---------------------|----------|
| Add Target                |                                                                                                    |                             |                         |                                               |                                            |                     |          |
| 0                         | •                                                                                                    |                             |                         |                                               |                                            |                     |          |
| General                   | Define Associations                                                                                                    | Availability Criteria       | Charts                  | Review                                        |                                            |                     |          |
| Edit myapp1               | 1_siteA : Generic S                                                                                                    | system: Define Ass          | sociations              |                                               | Back S                                     | tep 2 of 5 Next     | Cancel   |
| Following are the list of | of associations between men                                                                                                    | bers of this system. Admini | strator can define addi | tional associations between members in additi | ion to the associations automatically dete | ected by Enterprise | Manager. |
| Show association          | ns automatically detected by B                                                                                                    | Enterprise Manager          |                         |                                               |                                            |                     |          |
| + Add 🗙 I                 | Remove                                                                                                    |                             |                         |                                               |                                            |                     |          |

#### Step 2.2.4: Availability Criteria for myapp11 at Primary DR site

Select the host as a Key Member. This is simply allows Enterprise Manager to monitor the state of the host. It has nothing to do with allowing Enterprise Manager to manage Oracle VM resources. Click *Next*.

| ORACLE                | E Enterprise Manage          | r Cloud Control 13c             |                        |                                        |                               |                    |
|-----------------------|------------------------------|---------------------------------|------------------------|----------------------------------------|-------------------------------|--------------------|
| Add Target            |                              |                                 |                        |                                        |                               |                    |
| 0                     | 0                            | •                               |                        |                                        |                               |                    |
| General               | Define Associations          | Availability Criteria           | Charts                 | Review                                 |                               |                    |
| Create Gene           | ric System: Availat          | oility Criteria                 |                        |                                        | Back Step                     | 3 of 5 Next Cancel |
|                       | Specify the targets that nee | d to be up in order for the sys | tem to be considered ( | up. All configured members with a      | availability are candidates f | or key Members.    |
| Availability Criteria | a 💿 Any Of The Key Member    | 'S                              |                        |                                        |                               |                    |
|                       | All Of The Key Members       | 3                               |                        |                                        |                               |                    |
| * Key Members         | Members                      | Key Membe                       | ers                    | Key Members determine<br>availability. | es system's                   |                    |
|                       |                              | slc11atg.u                      | is.oracle.com (Host)   | 4                                      |                               |                    |

# Step 2.2.5: Complete system for myapp11 at primary DR site Click *Finish.*

| ORACLE                | Enterprise Manage              | r Cloud Control 13c   |        |        |         | SITE           | GUARD 🔻 |        |
|-----------------------|--------------------------------|-----------------------|--------|--------|---------|----------------|---------|--------|
| Add Target            |                                |                       |        |        |         |                |         |        |
| 0                     | 0                              | 0                     | •      |        |         |                |         |        |
| General               | Define Associations            | Availability Criteria | Charts | Review |         |                |         |        |
| Edit myapp1           | 1_siteA : Generic S            | System: Charts        |        |        | Back St | ep 4 of 5 Next | Finish  | Cancel |
| Specify the charts th | at will be shown in the Syster | n Charts page.        |        |        |         |                |         | ^      |
| 🔽 Include Oracle      | suggested charts.              |                       |        |        |         |                |         |        |

You have successfully created an Enterprise Manager Generic System as shown below.

| ORACLE Enterprise Manager Cloud Control 13c                                                      |                                                               |                             |                                     |                     | nterprise 🔻 | O Targets         |
|--------------------------------------------------------------------------------------------------|---------------------------------------------------------------|-----------------------------|-------------------------------------|---------------------|-------------|-------------------|
| Confirmation<br>Generic System "myapp11_siteA" created Successfully.                             |                                                               |                             |                                     |                     |             |                   |
| Systems<br>A system is a collection of related manageable entities which together provide one of | Completed sy<br>r more business functions. Members of any sys | r <b>sten</b><br>tem can ha | n for prir<br>ave well-defined rela | nary<br>tionships a | site        | nselves, called a |
| ▲ Search<br>Search Generic System   Name Save                                                    | Q Advanced Search                                             |                             |                                     |                     |             |                   |
| View  + Add  Add  Kernove Name                                                                   | • •                                                           | Privileg<br>Propaga         | Туре                                | Status              | Members     |                   |
| myapp11_siteA                                                                                    |                                                               |                             | Generic System                      | Ŧ                   | Host (1)    |                   |

### Step 2.3: Add a system for standby DR site

Repeat steps from 2.2 to add system for standby DR site.

### Step 2.4: Review Primary and Standby systems

Site Guard will use the Primary and Standby system just created to control all site transitions for all Oracle VM guests, the applications, the storage repositories and any other storage associated with the business system called myapp11.

| ORACLE Enterprise Manager Cloud Control 13c                                                                                                  |                     |                        | Đ         | nterprise 🔻 | O Targets •       |
|----------------------------------------------------------------------------------------------------|---------------------|------------------------|-----------|-------------|-------------------|
| Confirmation Generic System "myapp11_siteB" created Successfully.                                                                            |                     |                        |           |             | ]                 |
| Systems<br>A system is a collection of related manageable entities which together provide one or more business functions. Members of any sys | tem can ha          | we well-defined relati | onships a | mongst ther | nselves, called a |
| Search Generic System Name Advanced Search Save                                                                                              |                     |                        |           |             |                   |
| View 🔻 🕂 Add 👻 🧪 Edit 💥 Remove                                                                                                    |                     |                        |           |             |                   |
| Name                                                                                                    | Privileg<br>Propaga | Туре                   | Status    | Members     |                   |
| myapp11_siteA                                                                                                    |                     | Generic System         | 1         | Host (1)    |                   |
| myapp11_siteB                                                                                                    |                     | Generic System         | 1         | Host (1)    |                   |

## Step 3: Create Site Guard Configuration

### Step 3.1: Setup Site Guard Configuration For Primary System

Select the primary site business system, myapp11\_SiteA.

|                                            | lanager Cloud Control 13c           |           |                    |            | Enterpr                     | se 🔻 🔘 <u>T</u> argets 🔻      | *          | <b>•</b> | Ø       |
|--------------------------------------------|-------------------------------------|-----------|--------------------|------------|-----------------------------|-------------------------------|------------|----------|---------|
| Systems                                    |                                     |           |                    |            |                             | Auto Refresh                  | Off        | -        | Page    |
| A system is a collection of related manage | able entities which together provid | le one or | more business fund | tions. Men | bers of any system can have | well-defined relationships ar | nongst the | mselves, | called  |
| Search<br>Search Generic System<br>Save    | Name                                |           | Advanced Set       | arch       |                             |                               |            |          |         |
| News                                       | F                                   | Privileg  | Ture               | Charles    | Mamban                      |                               |            | Member   | r Statı |
| Name                                       | F                                   | Propaga   | туре               | Status     | Members                     |                               |            | •        | Þ       |
| myapp11_siteA                              |                                     |           | Generic System     | 1          | Host (1)                    |                               |            | - 1      | -       |
| myapp11_siteB                              |                                     |           | Generic System     | 1          | Host (1)                    |                               |            | - 1      | -       |
|                                            |                                     |           |                    |            |                             |                               |            |          |         |

Select Site Guard from Generic System menu then select Configure from the sub-menu.

|                                            | nager Cl       | oud Control 13c        |                      | •           | <b>★</b> ▼ (  | D- 4   | <u>۲</u>             | SITEGUARD 🔻        |   |
|--------------------------------------------|----------------|------------------------|----------------------|-------------|---------------|--------|----------------------|--------------------|---|
| myapp11_siteA 1                            |                |                        |                      |             |               |        |                      |                    |   |
| 🚊 Generic System 👻 🎤 Operations            | 📕 Dashl        | board 📱 Topology       |                      |             |               | Page   | e Refreshed Jun 5, 2 | 018 2:12:41 PM PD1 | C |
| Home Ø Open the home page in a new window. |                | ⊿ Status               |                      |             |               |        |                      | φ                  | î |
| Monitoring                                 | Þ              | Availability           | 100% Till            | June 5, 201 | 8 2:11:34 PM  | PDT    |                      |                    |   |
| Control                                    | •              |                        |                      |             |               |        |                      |                    |   |
| Logs                                       | ▶ <sup>S</sup> | Most Affected Men      | nbers (Last 24 Hours | 5)          |               |        |                      |                    |   |
| Job Activity                               | ns 🐇           | Name                   |                      | Туре        | Key<br>Member | Status | Availability (%      | )                  |   |
| Information Publisher Reports              |                | slc11atg.us.oracle.com |                      |             | ~             | 1      | 100                  |                    |   |
| Members                                    | •              |                        |                      |             |               |        |                      |                    |   |
| Site Guard                                 | • (            | Operations             |                      |             |               |        |                      |                    |   |
| Configuration                              | • 0            | Configure              |                      |             |               |        |                      |                    |   |
| Compliance                                 |                |                        |                      |             |               |        |                      |                    |   |

#### Step 3.1.1: Create Site Guard Configuration

Click the Create button to create an initial Site Guard Configuration then click OK.

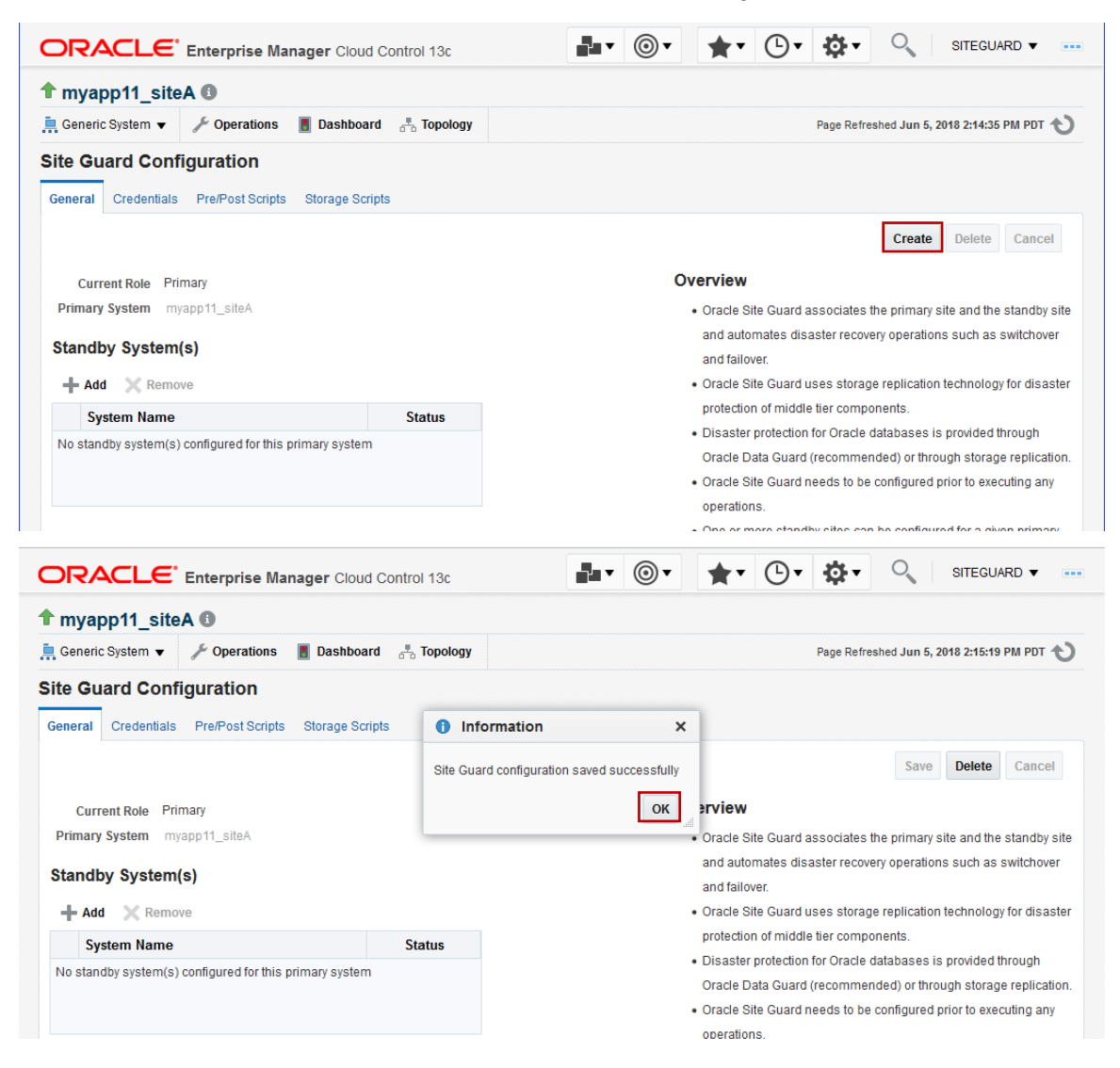

#### Step 3.1.2: Create DR Primary/Standby relationship

Add the myapp11\_siteB as the Standby Site, then click Select.

| ORACLE <sup>®</sup> Enterprise Man                                                              | ager Cloud Control 13c                | 💵 · 🎯 · 🔺         | • 🕒 •      | <b>☆-</b> <                                                                                            | SITEGUARD 🔻                                                                                     |                        |
|-------------------------------------------------------------------------------------------------|---------------------------------------|-------------------|------------|----------------------------------------------------------------------------------------------------|-------------------------------------------------------------------------------------------------|------------------------|
| myapp11_siteA                                                                                   | Bashboard Topology                    |                   |            | age Defreched Jun 5                                                                                    | 2018 2:15:19 DM DDT                                                                             | <b>(</b> )             |
| Site Owend Openfiguration                                                                       |                                       |                   |            | age itericance our o                                                                                   | 2010 2.13.13 1 11 1 01                                                                          | 0                      |
| Site Guard Configuration                                                                        |                                       |                   |            | _                                                                                                    |                                                                                                 |                        |
| General Credentials Pre/Post Scripts                                                            | Search and Select: Standby System     | (s)               | ×          |                                                                                                    |                                                                                                 |                        |
| Current Bala Primary                                                                            | ▲ Search                              |                   |            | Save                                                                                                   | e Delete Cance                                                                                  | el                     |
| Primary System (s)<br>+ Add Remove<br>System Name<br>No standby system(s) configured for this p | Target Type     All       Target Name | search selected>Q | Search     | ciates the primar,<br>r recovery operation<br>storage replication<br>r components.<br>Oracle databases | y site and the standby<br>ons such as switchov<br>on technology for disa<br>is provided through | v site<br>ver<br>aster |
|                                                                                                 | Target Name                           |                   | Status     | ds to be configured                                                                                    | d prior to executing an                                                                         | ny                     |
|                                                                                                 | myapp11_siteB                         |                   | 1          |                                                                                                    |                                                                                                 |                        |
|                                                                                                 |                                       |                   |            | ites can be config                                                                                     | ured for a given prima                                                                          | агу                    |
|                                                                                                 | Rows Selected 1                       | »                 | »          |                                                                                                    |                                                                                                 |                        |
|                                                                                                 |                                       | Sel               | ect Cancel |                                                                                                    |                                                                                                 |                        |

#### Click Save

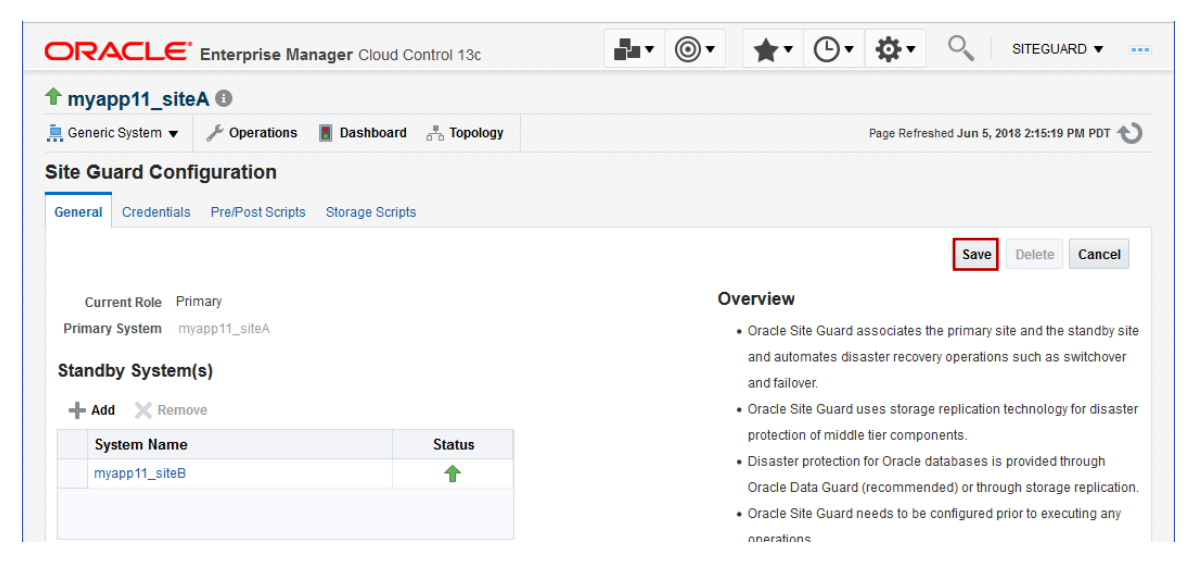

#### Click OK.

|                                                    | Control 13c       | •••                        | * · •                             | ∳.              | 0                      | SITEGUAR      | RD 🔻 🚥       |
|----------------------------------------------------|-------------------|----------------------------|-----------------------------------|-----------------|------------------------|---------------|--------------|
|                                                    |                   |                            |                                   |                 |                        |               |              |
| 🚊 Generic System 🔻 🥜 Operations 📲 Dashboard        | 📇 Topology        |                            |                                   | Page Refres     | shed Jun 5, 2          | 018 2:17:33 P | M PDT 👈      |
| Site Guard Configuration                           |                   |                            |                                   |                 |                        |               |              |
| General Credentials Pre/Post Scripts Storage Scrip | is information    | on ×                       | ]                                 |                 |                        |               |              |
|                                                    | Site Guard config | uration saved successfully |                                   |                 | Save                   | Delete        | Cancel       |
| Current Role Primary                               |                   | ок                         | erview                            |                 |                        |               |              |
| Primary System myapp11_siteA                       |                   |                            | Oracle Site Guard                 | l associates tr | ne primary s           | ite and the s | tandby site  |
| Standby System(s)                                  |                   |                            | and automates di<br>and failover. | saster recover  | ry operation           | s such as s   | witchover    |
| + Add X Remove                                     |                   |                            | Oracle Site Guard                 | luses storage   | e replication          | technology    | for disaster |
| System Name                                        | Status            |                            | Disaster protection               | ine tier compor | nenis.<br>Istabases is | provided th   | rough        |
| myapp11_siteB                                      | 1                 |                            | Oracle Data Guar                  | d (recommen     | ded) or throu          | uch storace   | replication. |
|                                                    |                   |                            | Oracle Site Guard     operations  | I needs to be o | configured p           | rior to execu | iting any    |

#### Step 3.1.3: Add Primary System Named Credentials

Add the previously created Normal Host and Privileged Host credentials for the *myapp11\_siteA* host member that will execute the Site Guard scripts.

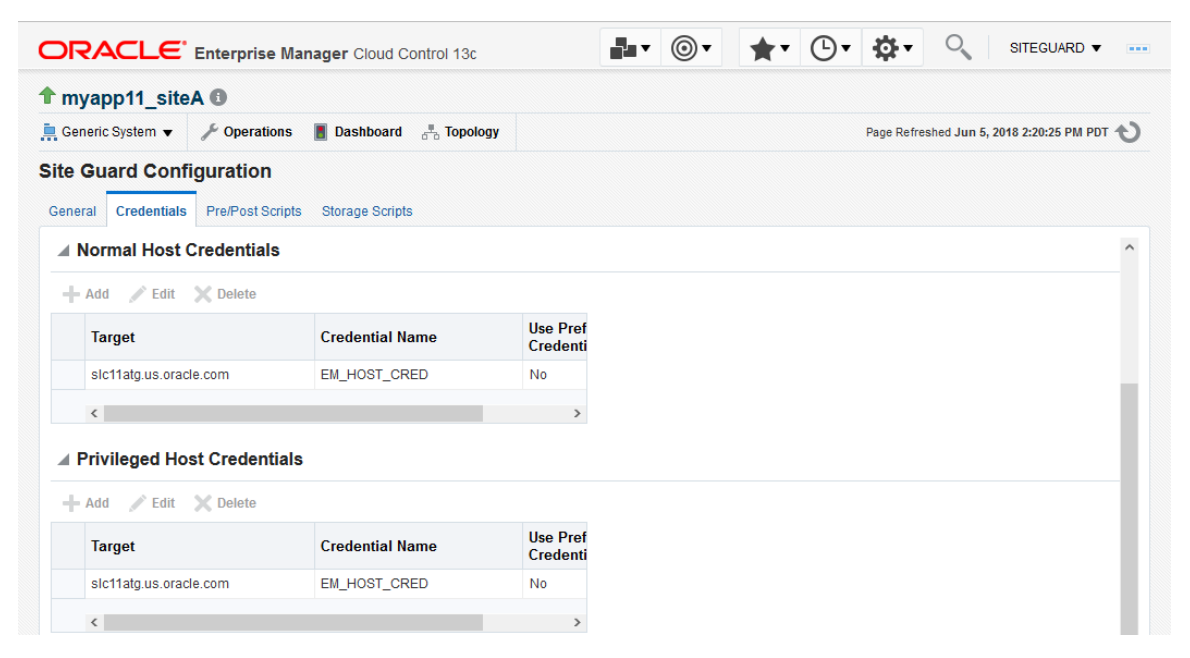

## Step 4: Configure Site Guard for Switchover

Switchover is the planned movement of Oracle VM guests to a standby site. In this section, we add Site Guard scripts to the configuration. These scripts will then populate Site Guard Oracle VM operation plans that switchover all VM guests in *myapp11\_repo1* and *myapp11\_repo2* from SiteA to SiteB. The high-level steps Site Guard will perform are:

- » On SiteA Oracle VM Manager, 'mymgrA'
  - » Stop all VM guests in repositories 'myapp11\_repo1' and 'myapp11\_repo2'.
  - » Unassign the VM guests from server pool SiteA\_pool1.
  - » Unpresent repositories '*myapp11\_repo1*' and '*myapp11\_repo2*' from server pool 'SiteA\_pool1'
  - » Release ownership of repositories *myapp11\_repo1* and *myapp11\_repo2*.
- » ZFS Role Reversal
  - » Reverse remote replication such that the active ZFS shares that contain myapp11\_repo1 and myapp1\_repo2 are on the SiteB ZFS Storage Appliance, 'myzfsB1' and the replicas are on the SiteA ZFS Storage Appliance, 'myzfsA1'.
- » On SiteB Oracle VM Manager, 'mymgrB'
  - » Take ownership of the myapp11\_repo1 and myapp11\_repo2 repositories
  - » Present the repositories to server pool 'SiteB\_pool1'
  - » Assign the VM guests to server pool 'SiteB\_pool1'
  - » Start the VM guests

Also, see *Appendix A* for detailed steps to configure Oracle VM switchover using Site Guard.

## Step 4.1: Add Primary System Switchover Scripts

Select the Pre/Post Scripts and click Add.

|                                                                                                    | 13c                                                           |                                                        | •                                                    | <b>*</b> • (                             | D• 🕸•                              | 0          | SITEGUARD •         | -     |
|----------------------------------------------------------------------------------------------------|---------------------------------------------------------------|--------------------------------------------------------|------------------------------------------------------|------------------------------------------|------------------------------------|------------|---------------------|-------|
| rmyapp11_siteA 🛛                                                                                                    |                                                               |                                                        |                                                      |                                          |                                    |            |                     |       |
| 🛄 Generic System 🔻 🔀 Operations 📓 Dashboard 👘 Topology                                                                                                    |                                                               |                                                        |                                                      |                                          |                                    |            |                     | л U   |
| ite Guard Configuration                                                                                                    |                                                               |                                                        |                                                      |                                          |                                    |            |                     |       |
| General Credentials Pre/Post Scripts Storage Scripts                                                                                                    |                                                               |                                                        |                                                      |                                          |                                    |            |                     |       |
| Pre and Post Scripts are custom scripts associated with a site. A splan - Pre-Scripts are executed as the first step and Post-Scripts are . For example, scriptsh-param1 value1 - param2 value2         Switchover and Failover operation types will be shown when a Site         View | script can be asso<br>are executed as th<br>Guard configurati | clated with mo<br>e last step in th<br>ion has a prima | re tnan one ho<br>le operation pl<br>ry site and one | ost target in t<br>lan.<br>e or more sta | tne site. They are<br>andby sites. | executed a | is part of the oper | ation |
| Script Path Script Type Op                                                                                                    | peration R                                                    | tole                                                   |                                                      | Target I                                 | Hosts                              |            |                     | Run   |
| No data to display                                                                                                    |                                                               |                                                        |                                                      |                                          |                                    |            |                     |       |

#### Step 4.1.1: Select the Site Guard Scripts Software Library Path

This step, shown in detail below, must be repeated for each script added.

Click Search by the Software Library Path edit box.

| ORACLE                                         | Enterprise Manager          | Cloud Control 13c                   | <b>- ·</b>                    | <b>★</b> • 🕒         | - \$\$- <             | SITEGUARD                    |
|------------------------------------------------|-----------------------------|-------------------------------------|-------------------------------|----------------------|-----------------------|------------------------------|
|                                                | A ()                        |                                     |                               |                      |                       |                              |
| 💻 Generic System 👻                             | 🖋 Operations 🛛 📕 Das        | shboard 😤 Topology                  |                               |                      | Page Refreshed Ju     | n 5, 2018 2:20:25 PM PDT 👈   |
| Site Guard Confi                               | guration                    |                                     |                               |                      |                       |                              |
| General Credentials                            | Pre/Post Scripts Stora      | ige Scripts                         |                               |                      |                       |                              |
|                                                |                             |                                     |                               |                      |                       |                              |
| Pre and Post Scripts ar                        | e custom scripts associat   | ed with a site. A script can be ass | ociated with more than on     | e host target in the | site. They are execut | ted as part of the operation |
| plan - Pre-Scripts are e                       | xecuted as the first step a | nd Post-Scripts are executed as t   | he last step in the operation | on plan.             |                       |                              |
| For example, script     Switchover and Failove | Add Pre/Post Script         |                                     |                               | ×                    | hy sites              |                              |
| Stritenover and ranove                         | Software Library Path       | 1                                   |                               | ~                    | by bites.             |                              |
| View 👻 🕂 Add                                   | * Script Path               |                                     |                               | ~~~                  |                       |                              |
| Script Path                                    | * Target Hosts              | All                                 |                               |                      | its                   | Run                          |
| No data to display                             |                             | sic11atg.us.oracle.com              |                               |                      |                       |                              |
|                                                | * Script Type               | ~                                   |                               |                      |                       |                              |
|                                                | * Operation Type            | ~                                   |                               |                      |                       |                              |
|                                                | * Role                      |                                     |                               |                      |                       |                              |
|                                                | Advanced Options            |                                     |                               |                      |                       |                              |
|                                                |                             |                                     |                               | Save Cancel          |                       |                              |

Enter 'Virtual Machine DR' and click *Search* on the *Search and Select Entities* dialog box. Upon return select 'Oracle Virtual Machine DR Scripts'

| Se                          | Search and Select: Entities - Oracle Enterprise Manager |           |           |                                    |                  |  |  |  |
|-----------------------------|---------------------------------------------------------|-----------|-----------|------------------------------------|------------------|--|--|--|
| Search and Select: Entities |                                                         |           |           |                                    |                  |  |  |  |
| Sea                         | rch Name Virtual Machine DR Sc Q                        |           |           |                                    |                  |  |  |  |
| Vi                          | ew 🔻                                                    |           |           |                                    |                  |  |  |  |
|                             | Name                                                    | Туре      | Subtype   | Directory                          | Description      |  |  |  |
|                             | Oracle Virtual Machine DR Scripts                       | Component | Generic C | Site Guard/12.1.0.2.0/all_platform | Oracle Virtual M |  |  |  |

#### Step 4.1.2: Add the stop\_precheck Custom Precheck Script

The stop\_precheck script verifies that all conditions required to successfully stop the specified VM guests are met. Note the Credential Parameters specified in Advanced Options. The script requires credentials to access both the Oracle VM Manager and an Oracle VM Server. Add entries as show below and click *Save*.

| ORACL                            | Add Pre/Post Script   | د                                                                                                  | V JARD 🔻 🚥  |
|----------------------------------|-----------------------|----------------------------------------------------------------------------------------------------|-------------|
|                                  | Software Library Path | ite Guard/12.1.0.2.0/all_platforms/virt/Oracle Virtual Machine DR Scripts 👓                        |             |
| 🚊 Generic System                 | * Script Path         | ython siteguard_ovm_control.pyaction=stop_precheckuri=https://my                                   | 18 PM PDT 👈 |
| Site Guard C                     | * Target Hosts        |                                                                                                    |             |
| General Creder                   | * Script Type         | SIC11atg.us.oracle.com                                                                             |             |
| Pre and Post Scri                | * Operation Type      | witchover ~                                                                                        | cuted as    |
| part of the operat               | * Role                | rrimary ~                                                                                          |             |
| <ul> <li>For example,</li> </ul> | Advanced Options      |                                                                                                    |             |
| Switchover and F                 | Runtime Sc            | ript Yes 🗸                                                                                         |             |
|                                  | * Run                 | On Any Host V                                                                                      |             |
| View 🔻 🕂                         | * Credential T        | rpe Normal Host Credentials 🗸                                                                      |             |
| Script Pat                       | Named Creder          | tial                                                                                               |             |
| No data to displa                | Credential Paramete   | <sup>S</sup> Available Values Selected Values                                                      |             |
|                                  |                       | EM_HOST_CRED (SITEGUARD) OVM_MGR_ADMIN (SITEGUARD) ZES_SITEA (SITEGUARD) OVM_SRVR_ROOT (SITEGUARD) |             |
|                                  |                       | ZFS_SITEB (SITEGUARD)                                                                              |             |
|                                  |                       | <u>»</u>                                                                                           |             |
|                                  |                       |                                                                                                    |             |
|                                  |                       | ≪                                                                                                  |             |
|                                  |                       |                                                                                                    |             |
|                                  |                       | Save Cancel                                                                                        | ×           |

python siteguard\_ovm\_control.py --action=stop\_precheck -uri=https://mymgrA.example.com:7002/ovm/core/wsapi/rest --pool='SiteA\_pool1' -vm='\*:myapp11\_repo1,\*:myapp11\_repo2' --nocert

- » --action: Perform stop\_precheck on VM's specified in the -vm argument.
- » --uri: The URL for SiteA OVM Manager REST requests.
- » --pool: The OVM Server Pool that VM's are assigned to.
- » --vm: list of VM/OVM repository pairs to precheck: <VM | \*>:<OVM Repo>, '\*' specifies all VM's in the OVM repository.
- » --nocert: Do not check for certificates

#### Step 4.1.3: Add Primary System Post Scripts

Add Primary System Post Scripts to stop and cleanup VM guests selected for switchover. Repeat the steps from above to select the Software Library Path. This script also requires credentials to access both the Oracle VM Manager and an Oracle VM Server.

| tmyapp11_          | Software Library Path | Site Guard/12.1.0.2.0/all_platforms/virt/Oracle Virtual Machine DR Scripts 👓                                                                                                    |             |
|--------------------|-----------------------|----------------------------------------------------------------------------------------------------|-------------|
| 💻 Generic System   | * Script Path         | python siteguard_ovm_control.pyaction=stopuri=https:// mymgrA.exai                                                                                                    | 18 PM PDT 👈 |
| Site Guard C       | * Target Hosts        | All                                                                                                    |             |
| General Creder     |                       | ☑ slc11atg.us.oracle.com                                                                                                    |             |
|                    | * Script Type         | Post-Script                                                                                                    | A           |
| Pre and Post Scri  | * Operation Type      | Switchover 🗸                                                                                                    | cuted as    |
| part of the operat | * Role                | Primary ~                                                                                                    |             |
| • For example,     | Advanced Options      |                                                                                                    |             |
| Switchover and F   | Runtime S             | cript Yes 🗸                                                                                                    |             |
|                    | * Ru                  | n On Any Host 🗸                                                                                                    |             |
| View 🔻 🕂           | * Credential          | Type Normal Host Credentials 🗸                                                                                                    |             |
| Script Pat         | Named Crede           | ential 🗸                                                                                                    |             |
| No data to displa  | Credential Paramet    | ers Available Values Selected Values                                                                                                    |             |
|                    |                       | EM_HOST_CRED (SITEGUARD)       OVM_MGR_ADMIN (SITEGUARD)         ZFS_SITEA (SITEGUARD)       OVM_SRVR_ROOT (SITEGUARD)         ZFS_SITEB (SITEGUARD)       >         (       (         (       ( |             |

» Add the stop post script to stop the VM's selected for switchover:

python siteguard\_ovm\_control.py --action=stop --uri=https:// mymgrA.example.com:7002/ovm/core/wsapi/rest --pool='SiteA\_ pool1' -vm='\*:myapp11\_repo1,\*:myapp11\_repo2' --nocert

- » --action: Stop VM's specified in the --vm argument.
- » --uri: The URL for SiteA OVM Manager REST requests.
- » --pool: The OVM Server Pool that VM's are assigned to.
- » --vm: list of VM/OVM repository pairs that will be stopped: <VM | \*>:<OVM Repo>, '\*' specifies all VM's in the OVM repository
- » --nocert: Do not check for certificates

» Add the stop\_cleanup post script. This script will unassign the VM guests in the specified repositories from the server pools on the Primary system. It will then release ownership and unpresent the specified repositories from the Primary Oracle VM Manager.

| ORACL                            | Add Pre/Post Script   | ×                                                                                                    | JARD 🔻      |   |
|----------------------------------|-----------------------|----------------------------------------------------------------------------------------------------|-------------|---|
| ↑ myapp11_                       | Software Library Path | Site Guard/12.1.0.2.0/all_platforms/kirt/Oracle Virtual Machine DR Scripts 👓                                                                                  |             |   |
| 💻 Generic System                 | * Script Path         | python siteguard_ovm_control.py -action=stop_cleanup -uri=https:// myi 👓                                                                                      | 18 PM PDT 4 | U |
| Site Guard C                     | * Target Hosts        | All                                                                                                    |             |   |
| General Creder                   | * Script Type         | ✓ slc11atg.us.oracle.com       Post-Script                                                                                                    |             |   |
| Pre and Post Scr                 | * Operation Type      | Switchover ~                                                                                                    | cuted as    | î |
| part of the operat               | * Role                | Primary V                                                                                                    |             |   |
| <ul> <li>For example.</li> </ul> | Advanced Options      |                                                                                                    |             |   |
| Switchover and F                 | Runtime So            | cript Yes 🗸                                                                                                    |             |   |
|                                  | * Rui                 | n On Any Host 🗸                                                                                                    |             |   |
| View 🔻 🕂                         | * Credential          | Type Normal Host Credentials 🗸                                                                                                    |             |   |
| Script Pat                       | Named Crede           | ntial v                                                                                                    |             |   |
| No data to displa                | Credential Paramete   | Available Values Selected Values                                                                                                    |             |   |
|                                  |                       | EM_HOST_CRED (SITEGUARD)       OVM_MGR_ADMIN (SITEGUARD)         ZFS_SITEA (SITEGUARD)       OVM_SRVR_ROOT (SITEGUARD)         ZFS_SITEB (SITEGUARD)       >> |             |   |
|                                  |                       | « Save Cancel                                                                                                    |             | ~ |

python siteguard\_ovm\_control.py --action=stop\_cleanup --uri=https:// mymgrA.example.com:7002/ovm/core/wsapi/rest --pool='SiteA\_ pool1' --repo='myapp11\_repo1:myzfsSiteAnfs:nfs,myapp11\_repo2:myzfsSiteA-iscsi:iscsi' --nocert

- » --action: cleanup VM's specified in the -vm argument.
- » --uri: The URL for SiteA OVM Manager REST requests.
- » --pool: The OVM Server Pool that VM's are assigned to.
- » --repo: list of OVM repositories to switchover to the new primary site: <OVM repo>:<OVM Storage Server>:<Storage Type>
- » --nocert: Do not check for certificates

» After adding and saving all scripts selecting the *Detach* button will display all of the scripts and their properties for Primary system *myapp11\_siteA*.

| Detached                                                                               | I Table                                                                                                    |               |            |         |                        |           |
|----------------------------------------------------------------------------------------|----------------------------------------------------------------------------------------------------|---------------|------------|---------|------------------------|-----------|
| View 🔻                                                                                 | 🕂 Add 🖹 Add Like 🧪                                                                                                    | Edit 🗙 Delete | 📄 Detach   |         |                        |           |
| Scrip                                                                                  | pt Path                                                                                                    | Script Type   | Operation  | Role    | Target Hosts           | Run On    |
| pytho<br>actid<br>uri=<br>/ovm/<br>poo<br>vm=<br>noc<br>Guard<br>/virt/O<br>Script     | n2.7 siteguard_ovm_control.py<br>on=stop_precheck<br>https://mymgrA.example.com<br>/core/wsapi/rest<br>I=SiteA_pool1'<br>=*i:myapp11_repo1,*imyapp1<br>ert (Software Library: Site<br>d/12.1.0.2.0/all_platforms<br>racle Virtual Machine DR<br>ts)   | Custom Preche | Switchover | Primary | slc11atg.us.oracle.com | All Hosts |
| pytho<br>actid<br>mymy<br>/core/<br>pool1<br>vm=<br>noc<br>Guard<br>/virt/O<br>Script  | n2.7 siteguard_ovm_control.py<br>on=stopuri=https://<br>grA.example.com:7002/ovm<br>Wwsapi/rest-pool='SiteA_<br>t'<br>**myapp1_repo1,*:myapp1<br>erf (Software Library: Site<br>d/12.1.0.2.0/all_platforms<br>oracle Virtual Machine DR<br>ts)        | Post-Script   | Switchover | Primary | sic11atg.us.oracle.com | All Hosts |
| pytho<br>actio<br>mymg<br>/core/<br>pool1<br>repo<br>noc<br>Guaru<br>/virt/O<br>Script | n2.7 siteguard_ovm_control.py<br>on=stop_cleanupuri=https://<br>grA.example.com:7002/ovm<br>Wwsapilrestpool='SiteA_<br>''<br>o='myapp11_repo1,myapp11<br>ert(Software Library: Site<br>d/12.1.0.2.0/all_platforms<br>bracle Virtual Machine DR<br>ts) | Post-Script   | Switchover | Primary | sic11atg.us.oracle.com | All Hosts |

# Step 4.2: Setup Site Guard Configuration For Standby System

Select the Standby System, myapp11\_siteB.

| DRACLE <sup>®</sup> Enterprise Manager Clou                                                                          | d (                           |                                                          | ITEGUARD      | •     |      |
|----------------------------------------------------------------------------------------------------|-------------------------------|----------------------------------------------------------|---------------|-------|------|
| Systems                                                                                                    |                               | Auto Refresh Off  V Page Refreshed Jun 7, 20             | 18 2:22:42 PM | PDT 4 | J    |
| system is a collection of related manageable entities wh<br>vell-defined relationships amongst themselves, called as | ich together p<br>sociations. | ovide one or more business functions. Members of any sys | tem can have  | ÷     |      |
| ▲ Search                                                                                                    |                               |                                                          | Saved Searc   | hes 1 | •    |
| Search Generic System V Nam                                                                                          | ne                            | Advanced<br>Search                                       |               |       |      |
| Save                                                                                                    |                               |                                                          |               |       |      |
| View - + Add - Cdit Y Pamava                                                                                         |                               |                                                          |               |       |      |
|                                                                                                    |                               |                                                          |               | Mem   | ihei |
| Name Privilege Type                                                                                                  | Status                        | Members                                                  | +             | 1     |      |
|                                                                                                    |                               |                                                          |               |       | 0    |
| myapp11_siteA Generic System                                                                                         | 1                             | Host (1)                                                 | -             | 1     | 0    |

Right-click *myapp11\_SiteB*, select *Site Guard* then *Configure* from the sub-menu.

| OF              | 20                  | CLE.                                                                   | Enterprise                                                    | Manager Cloud (       | -                 | <b>•</b>                | *-              | <b>•</b>         | -‡-                    | 0                          | SITEGUA                               | RD 🔻            | E        |     |
|-----------------|---------------------|------------------------------------------------------------------------|---------------------------------------------------------------|-----------------------|-------------------|-------------------------|-----------------|------------------|------------------------|----------------------------|---------------------------------------|-----------------|----------|-----|
| Syst<br>A syste | ems<br>misa         | collection of r                                                        | elated manag                                                  | leable entities which | together printing | Auto Refresh            | Off<br>nore bus | ∽<br>siness fund | Page Re<br>ctions. Mer | freshed Jun<br>mbers of an | <b>7, 2018 2:24:4</b><br>y system can | 9 PM PI<br>have | от 🦿     | 3   |
| Sea             | Searc<br>arch<br>Sa | h<br>Generic Syste                                                     | m                                                             | Name                  |                   |                         | Q Ad<br>Se      | vanced<br>earch  |                        |                            | Saved S                               | earche          | s ▼      |     |
| View            | •                   | + Add ▼                                                                | 💉 Edit                                                        | K Remove              |                   |                         |                 |                  |                        |                            |                                       |                 |          |     |
| N               | ame                 | • •                                                                    | Privilege                                                     | Туре                  | Status            | Members                 |                 |                  |                        |                            |                                       | M               | emb      | ber |
|                 |                     | nndd oiteA                                                             | Fropagatio                                                    | Canada Sustam         |                   | Linet (d)               |                 |                  |                        |                            |                                       | • 1             | <b>r</b> | -   |
|                 | mya                 | Home<br>Open 1<br>Monito<br>Contro<br>Logs<br>Job Ac<br>Inform<br>Memb | the home pag<br>vring<br>bl<br>ttvity<br>ation Publish<br>ers | e in a new window.    |                   | Host (1)                |                 |                  |                        |                            |                                       | -               | 1        |     |
|                 |                     | Site Gi<br>Config                                                      | uard                                                          |                       |                   | Operations<br>Configure |                 |                  |                        |                            |                                       |                 |          |     |

#### Step 4.2.1: Add Standby System Named Credentials

Add the Normal Host and Privileged Host credentials for the myapp11\_siteB host member that will execute the Site Guard scripts.

| RACLE                                                                                                    | Enterprise Ma                                                                                                    | nager Cloud (                                                                                                 | •• @•            | <b>*</b> *     | <b>•</b>     | <b>₽</b> -  | 0          | SITEGUARD       | •     |
|----------------------------------------------------------------------------------------------------|----------------------------------------------------------------------------------------------------|----------------------------------------------------------------------------------------------------|------------------|----------------|--------------|-------------|------------|-----------------|-------|
| myapp11_site                                                                                                    | 30                                                                                                    |                                                                                                    |                  |                |              |             |            |                 |       |
| Generic System 🔻                                                                                                    | 🔑 Operations                                                                                                    | 📕 Dashboard                                                                                                   | 📇 Topology       |                | Pa           | ige Refresh | ied Jun 7, | 2018 2:26:05 PM | PDT 1 |
| te Guard Confi                                                                                                    | guration                                                                                                    |                                                                                                    |                  |                |              |             |            |                 |       |
| eneral Credentials                                                                                                    | Pre/Post Scripts                                                                                                   | Storage Scripts                                                                                               |                  |                |              |             |            |                 |       |
| ite Guard requires the<br>• Normal Host Crede<br>• Privileged Host Cre<br>• Oracle Node Mana                                                                                                    | following credent<br>Intials<br>Identials<br>ger Credentials                                                       | ials for performing                                                                                           | operations -     |                |              |             |            |                 |       |
| Oracle WebLogic A     SYSDBA Database he named or preferred Normal Host C     Add    Edit                                                                                                    | dministration Cree<br>Credentials<br>I credentials have<br>Credentials                                             | fentials<br>to be created befor                                                                               | re they can be a | ssociated with | a Site Guard | d configur  | ation      |                 |       |
| Oracle WebLogic A     SYSDBA Database he named or preferred Normal Host C     Add  Edit     Target                                                                                                    | dministration Crec<br>Credentials<br>I credentials have<br>Credentials<br>Delete                                   | to be created befor<br>Credential Nam                                                                         | re they can be a | ssociated with | a Site Guard | d configur  | ation      |                 |       |
| Oracle WebLogic A     SYSDBA Database     The named or preferred     Normal Host C     Add    Edit     Target     slc11atg.us.oracl                                                                                                    | dministration Cred<br>Credentials<br>I credentials have<br>credentials<br>Delete<br>E.com                          | to be created befor Credential Nan EM_HOST_CREI                                                               | ne               | ssociated with | a Site Guard | d configur  | ation      |                 |       |
| Oracle WebLogic A     SYSDBA Database the named or preferrer Normal Host C     Add    Edit     Target     slc11atg.us.oracl     <                                                                                                    | dministration Cred<br>Credentials<br>I credentials have<br>Credentials<br>Delete                                   | to be created befor to Credential Nan EM_HOST_CREE                                                            | ne be as         | esociated with | a Site Guard | d configur  | ation      |                 |       |
| <ul> <li>Oracle WebLogic A</li> <li>SYSDBA Database</li> <li>The named or preferred</li> <li>Normal Host C</li> <li>Add Edit</li> <li>Target</li> <li>slc11atg.us.oracl</li> <li>Privileged Host</li> </ul>                                                             | dministration Cred<br>Credentials<br>I credentials have<br>redentials<br>Delete<br>e.com                           | to be created befor Credential Nan EM_HOST_CREI                                                               | ne be as         | esociated with | a Site Guard | d configur  | ation      |                 |       |
| <ul> <li>Oracle WebLogic A</li> <li>SYSDBA Database</li> <li>The named or preferred</li> <li>Normal Host C</li> <li>Add Edit</li> <li>Target</li> <li>slc11atg.us.oracl</li> <li>slc11atg.us.oracl</li> <li>Privileged Host</li> <li>Edit</li> </ul>                    | dministration Cred<br>Credentials<br>I credentials have<br>redentials<br>Delete<br>e.com                           | to be created befor<br>Credential Nan<br>EM_HOST_CREA                                                         | ne be as         | ssociated with | a Site Guard | d configur  | ation      |                 |       |
| <ul> <li>Oracle WebLogic A</li> <li>SYSDBA Database</li> <li>The named or preferred</li> <li>Normal Host C</li> <li>Add C Edit</li> <li>Target</li> <li>slc11atg.us.oracl</li> <li>Privileged Host</li> <li>Add Edit</li> <li>Target</li> </ul>                         | dministration Cred<br>Credentials<br>I credentials have<br>credentials<br>Delete<br>e.com                          | to be created before<br>Credential Name<br>EM_HOST_CREAT<br>Credential Name                                   | ne hey can be as | ssociated with | a Site Guard | d configur  | ation      |                 |       |
| <ul> <li>Oracle WebLogic A</li> <li>SYSDBA Database</li> <li>he named or preferred</li> <li>Normal Host C</li> <li>Add Edit</li> <li>Target</li> <li>slc11atg.us.oracl</li> <li>Privileged Host</li> <li>Add Edit</li> <li>Target</li> <li>slc11atg.us.oracl</li> </ul> | dministration Cred<br>Credentials<br>d credentials have<br>credentials<br>Delete<br>com<br>t Credentials<br>Delete | to be created before<br>Credential Name<br>EM_HOST_CREAT<br>Credential Name<br>EM_HOST_CREAT<br>EM_HOST_CREAT | ne can be as     | esociated with | a Site Guard | d configur  | ation      |                 |       |

#### Step 4.2.2: Add Standby System Custom Precheck Script

The start\_precheck script verifies that all conditions required to successfully switchover the specified VM's are met. Note the Credential Parameters specified in Advanced Options. The script requires credentials to access both the Oracle VM Manager and an Oracle VM Server. Click *Save* 

| ORACL                              | Add Pre/Post Script             | ×                                                                                                    | EGUARD 🔻 🚥     |
|------------------------------------|---------------------------------|----------------------------------------------------------------------------------------------------|----------------|
| ↑ myapp11_                         | Software Library Path           | Site Guard/12.1.0.2.0/all_platforms/virt/Oracle Virtual Machine DR Scripts 👓                                                                                                    |                |
| 🚊 Generic System                   | * Script Path                   | python siteguard_ovm_control.pyaction=start_precheckuri=https:// m                                                                                                    | 42:32 PM PDT 👈 |
| Site Guard C                       | * Target Hosts                  | All                                                                                                    |                |
| General Creder                     | * Script Type                   | ✓ slc11atg.us.oracle.com           Custom Precheck Script         ✓                                                                                                    |                |
| Pre and Post Scri                  | * Operation Type                | Switchover 🗸                                                                                                    | cuted as part  |
| of the operation p                 | * Role                          | Standby V                                                                                                    |                |
| • For example,<br>Switchover and F | Advanced Options Runtime S * Ru | cript Yes V<br>n On Any Host V                                                                                                    |                |
| View 🔻 🕂                           | * Credential                    | Type Normal Host Credentials                                                                                                    |                |
| Script Pat                         | Named Crede                     | ntial ~                                                                                                    |                |
| No data to displa                  | Credential Paramet              | Available Values Selected Values                                                                                                    |                |
|                                    |                                 | EM_HOST_CRED (SITEGUARD)       OVM_MGR_ADMIN (SITEGUARD)         ZFS_SITEA (SITEGUARD)       OVM_SRVR_ROOT (SITEGUARD)         ZFS_SITEB (SITEGUARD)       >         (          (          (          ( |                |
|                                    |                                 | Save Cancel                                                                                                    | ×              |

python siteguard\_ovm\_control.py --action=start\_precheck --uri=https:// mymgrB.example.com:7002/ovm/core/wsapi/rest --pool='SiteB\_pool1' --vm='\*:myapp11\_repo1,\*:myapp11\_repo2' --nocert

- » --action: start\_precheck
- » --uri: The URL for SiteB OVM Manager REST requests.
- » --pool: The OVM Server Pool that VM's are assigned to
- » --vm: list of VM/OVM repository pairs to precheck: <VM | \*>:<OVM Repo>, '\*' specifies all VM's in the OVM repository.
- » --nocert: Do not check for certificates

#### Step 4.2.3: Add Standby System Pre Scripts

Add start\_prepare script. This script performs all the steps required to switchover the Standby site to be the new Primary site. Click *Save*.

| ORACL                            | Add Pre/Post Script   |                                                                              | × EGUARD ▼     |
|----------------------------------|-----------------------|------------------------------------------------------------------------------|----------------|
| ↑ myapp11_                       | Software Library Path | Site Guard/12.1.0.2.0/all_platforms/virt/Oracle Virtual Machine DR Scripts 👓 |                |
| 💻 Generic System                 | * Script Path         | python siteguard_ovm_control.pyaction=start_prepareuri=https:// myr 👓        | 42:32 PM PDT 4 |
| Site Guard C                     | * Target Hosts        | All                                                                          |                |
| General Creder                   |                       | slc11atg.us.oracle.com                                                       |                |
|                                  | * Script Type         | Pre-Script V                                                                 |                |
| Pre and Post Scri                | * Operation Type      | Switchover ~                                                                 | cuted as part  |
| of the operation p               | * Role                | Standby 🗸                                                                    |                |
| <ul> <li>For example,</li> </ul> | Advanced Options      |                                                                              |                |
| Switchover and F                 | Runtime So            | cript Yes 🗸                                                                  |                |
|                                  | * Rur                 | n On Any Host 🗸                                                              |                |
| View 👻 🕂                         | * Credential 1        | Type Normal Host Credentials 🗸                                               |                |
| Script Pat                       | Named Crede           | ntial 🗸                                                                      |                |
| No data to displa                | Credential Paramete   | Available Values Selected Values                                             |                |
|                                  |                       | EM_HOST_CRED (SITEGUARD) OVM_MGR_ADMIN (SITEGUARD)                           |                |
|                                  |                       | ZFS_SITEA (SITEGUARD) OVM_SRVR_ROOT (SITEGUARD)                              |                |
|                                  |                       | »                                                                            |                |
|                                  |                       |                                                                              |                |
|                                  |                       | <b>«</b>                                                                     |                |
|                                  |                       |                                                                              |                |
|                                  |                       |                                                                              |                |
|                                  |                       | Save Cano                                                                    | el             |

python siteguard\_ovm\_control.py --action=start\_prepare --uri=https:// mymgrB.example.com:7002/ovm/core/wsapi/rest -pool='SiteB\_pool1' --repo='myapp11\_repo1:myzfsSiteB-nfs:nfs,myapp11\_repo2:myzfsSiteB-iscsi:iscsi' --nocert

- » --action: start\_prepare
- » --uri: The URL for SiteB OVM Manager REST requests.
- » --repo: list of OVM repositories to switchover to the new primary site: <OVM repo>:<OVM Storage Server>:<Storage Type>
- » --nocert: Do not check for certificates

Add start script. This script starts the switched over VM's on the new Primary site. Click *Save*.

| ORACL              | Add Pre/Post Script   |                                                                              | ×    | EGUARD 🔻     |
|--------------------|-----------------------|------------------------------------------------------------------------------|------|--------------|
| ↑ myapp11_         | Software Library Path | Site Guard/12.1.0.2.0/all_platforms/kirt/Oracle Virtual Machine DR Scripts 👓 |      |              |
| 🚊 Generic System   | * Script Path         | python siteguard_ovm_control.pyaction=starturi=https:// mymgrB.exa           |      | 42:32 PM PD1 |
| Site Guard C       | * Target Hosts        | III                                                                          |      |              |
| General Creder     | * Script Type         | ✓ slc11atg.us.oracle.com<br>Pre-Script                                       |      |              |
| Pre and Post Scri  | * Operation Type      | Switchover ~                                                                 |      | cuted as pa  |
| of the operation p | * Role                | Standby V                                                                    |      |              |
| • For example,     | Advanced Options      |                                                                              |      |              |
| Switchover and F   | Runtime S             | cript Yes 🗸                                                                  |      |              |
|                    | * Ru                  | n On Any Host 🗸                                                              |      |              |
| View 🔻 🕂           | * Credential          | Type Normal Host Credentials 🗸                                               |      |              |
| Script Pat         | Named Crede           | ential 🗸                                                                     |      |              |
| No data to displa  | Credential Paramet    | ers Available Values Selected Values                                         |      |              |
|                    |                       | EM_HOST_CRED (SITEGUARD) OVM_MGR_ADMIN (SITEGUARD)                           |      |              |
|                    |                       | ZFS_SITEA (SITEGUARD)                                                        |      |              |
|                    |                       | >>>>>>>>>>>>>>>>>>>>>>>>>>>>>>>>>>>>>>                                       |      |              |
|                    |                       |                                                                              |      |              |
|                    |                       | «                                                                            |      |              |
|                    |                       |                                                                              |      |              |
|                    |                       | Save Ca                                                                      | ncel |              |

python siteguard\_ovm\_control.py --action=start --uri=https:// mymgrB.example.com:7002/ovm/core/wsapi/rest -pool='SiteB\_pool1' --vm='\*:myapp11\_repo1,\*:myapp11\_repo2' -nocert

- » --action: start the VM's specified in the -vm argument.
- » --uri: The URL for SiteB OVM Manager REST requests.
- » --pool: The OVM Server Pool that VM's are assigned to.
- » --vm: list of VM/OVM repository pairs to start: <VM | \*>:<OVM Repo>, '\*' specifies all VM's in the OVM repository.
- » --nocert: Do not check for certificates

#### Step 4.2.4: Add Storage Script for Storage Reversal

Add zfs\_role\_reversal.sh storage script to change the Oracle ZFS Storage Appliance at *SiteB* from target to source in support of Primary to Standby Switchover operation plan.

Select the Storage Scripts tab and click Add.

|                                                                                                    | Enterprise Mar                                                       |                                                                                                    |                                                                 |                                                                   |                                                           |                             |                                      |              |                   |                |
|----------------------------------------------------------------------------------------------------|----------------------------------------------------------------------|----------------------------------------------------------------------------------------------------|-----------------------------------------------------------------|-------------------------------------------------------------------|-----------------------------------------------------------|-----------------------------|--------------------------------------|--------------|-------------------|----------------|
| myapp11_sitel                                                                                                    | B 🛈                                                                  |                                                                                                    |                                                                 |                                                                   |                                                           |                             |                                      |              |                   |                |
| 📕 Generic System 🔻                                                                                                    | 📌 Operations                                                         | B Dashboard                                                                                                    | Topology                                                        |                                                                   |                                                           |                             | Page Refres                          | hed Jun 7, 3 | 2018 2:28:58 PM P | πť             |
| ite Guard Confi                                                                                                    | guration                                                             |                                                                                                    |                                                                 |                                                                   |                                                           |                             |                                      |              |                   |                |
| General Credentials                                                                                                    | Pre/Post Scripts                                                     | Storage Scripts                                                                                                    |                                                                 |                                                                   |                                                           |                             |                                      |              |                   |                |
| Oracle Site Guard uses                                                                                                    | storage replicatio                                                   | n technology for dis                                                                                                    | aster protection o                                              | f middle tier compo                                               | nents Disaster i                                          | protection fo               | or Oraclo da                         | atabaaaa ii  | s provided throw  |                |
| oracle one oracle of                                                                                                    | Storade replication                                                  |                                                                                                    |                                                                 |                                                                   |                                                           |                             |                                      |              |                   | sh             |
| Oracle Data Guard (rec                                                                                                    | ommended) or thro                                                    | ough storage replica                                                                                                    | ation. Oracle Site                                              | Guard offers storage                                              | e callouts where                                          | users can p                 | provide scri                         | ipts that ca | an be executed a  | gh<br>t        |
| Oracle Data Guard (rec<br>designated places in th                                                                                                    | ommended) or three                                                   | bugh storage replication                                                                                                    | ation. Oracle Site                                              | Guard offers storage                                              | e callouts where<br>Oracle Site Guar                      | users can p                 | provide scri<br>tion -               | ipts that ca | an be executed a  | gh<br>t        |
| Oracle Data Guard (rec<br>designated places in th<br>• Mount                                                                                                    | ommended) or thro<br>e operation plan. T                             | bugh storage replication of the following storage                                                                                                    | ation. Oracle Site<br>e scripts must be                         | Guard offers storage<br>associated with an                        | e callouts where<br>Oracle Site Guar                      | users can p<br>d configurat | provide scri<br>tion -               | ipts that ca | an be executed a  | gh<br>t        |
| Oracle Data Guard (rec<br>designated places in th<br>• Mount<br>• Unmount                                                                                          | ommended) or thro                                                    | bugh storage replication                                                                                                    | ation. Oracle Site                                              | Guard offers storage                                              | e callouts where<br>Oracle Site Guar                      | users can p                 | provide scri<br>tion -               | ipts that ca | an be executed a  | jh<br>t        |
| Oracle Data Guard (rec<br>designated places in th<br>• Mount<br>• Unmount<br>• Storage-Switchover                                                                  | ommended) or three operation plan. T                                 | ough storage replica                                                                                                    | ation. Oracle Site                                              | Guard offers storage                                              | e callouts where<br>Oracle Site Guar                      | users can p                 | provide scri<br>tion -               | ipts that ca | an be executed a  | jh<br>t        |
| Oracle Data Guard (rec<br>designated places in th<br>• Mount<br>• Unmount<br>• Storage-Switchover<br>• Storage-Failover                                            | ommended) or thru<br>e operation plan. T<br>r                        | bugh storage replica                                                                                                    | ation. Oracle Site (                                            | Suard offers storage                                              | e callouts where<br>Oracle Site Guar                      | users can p                 | provide scri<br>tion -               | ipts that ca | an be executed a  | jh<br>t        |
| Oracle Data Guard (rec<br>designated places in th<br>• Mount<br>• Unmount<br>• Storage-Switchover<br>• Storage-Failover<br>Storage scripts can be                  | ommended) or thr<br>e operation plan. T<br>r<br>added only for swi   | tchover and failover                                                                                                    | ation. Oracle Site<br>e scripts must be<br>r operations, whic   | Suard offers storage<br>associated with an<br>h means Oracle Site | e callouts where<br>Oracle Site Guar                      | users can p<br>d configurat | provide scri<br>tion -<br>gured with | a primary :  | an be executed a  | jh<br>t<br>)ne |
| Oracle Data Guard (rec<br>designated places in th<br>• Mount<br>• Unmount<br>• Storage-Switchover<br>Storage scripts can be<br>standby site.                       | ommended) or thrue operation plan. T<br>r<br>added only for swi      | tchover and failover                                                                                                    | ation. Oracle Site (<br>e scripts must be<br>r operations, whic | Suard offers storage<br>associated with an<br>h means Oracle Site | e callouts where<br>Oracle Site Guar<br>e Guard should fi | users can p<br>d configurat | provide scri<br>tion -               | a primary :  | an be executed a  | jh<br>t<br>>ne |
| Oracle Data Guard (rec<br>designated places in th<br>• Mount<br>• Unmount<br>• Storage-Switchover<br>• Storage-Failover<br>Storage scripts can be<br>standby site. | ommended) or thr<br>ie operation plan. T<br>r<br>added only for swi  | bugh storage replication of the following storage the following storage the following st | ation. Oracle Site (<br>e scripts must be                       | Suard offers storage<br>associated with an<br>h means Oracle Site | e callouts where<br>Oracle Site Guar                      | users can p<br>d configurat | provide scri<br>tion -               | ipts that ca | an be executed a  | jh<br>t<br>one |
| Oracle Data Guard (rec<br>designated places in th<br>• Mount<br>• Unmount<br>• Storage-Switchover<br>• Storage Scripts can be<br>standby site.<br>View 👻 🕂 Add     | ommended) or thri<br>ie operation plan. T<br>r<br>added only for swi | tchover and failover                                                                                                    | ation. Oracle Site (<br>e scripts must be<br>r operations, whic | Suard offers storage<br>associated with an<br>h means Oracle Site | e callouts where<br>Oracle Site Guar                      | users can p<br>d configurat | gured with                           | a primary s  | an be executed a  | gh<br>t<br>one |

The storage scripts reside in the Site Guard Storage software library path. Enter 'storage' in the search edit box and click the search icon

| ORACLE <sup>®</sup> Enterprise Manager Cloud Control 13c                                                                                                    |            | • •       | <b>★</b> ▼ ⊡• ✿•                   | SITEGUARD 🔻 🚥                | - |
|----------------------------------------------------------------------------------------------------|------------|-----------|------------------------------------|------------------------------|---|
| ↑ myapp11_siteB ●                                                                                                    |            |           |                                    |                              |   |
| 🚊 Generic System 👻 🥜 Operations 📲 Dashboard 👘 Topology                                                                                                    |            |           | Page Refreshed                     | Jun 7, 2018 2:28:58 PM PDT 🕥 |   |
| Site GL Search and Select: Entities - Oracle Enterprise Man                                                                                                    | ager       |           |                                    | ×                            |   |
| General Search and Select: Entities                                                                                                    |            |           |                                    |                              |   |
| Search Name Vestorage                                                                                                    |            |           |                                    | ıgh                          |   |
| View  View |            |           |                                    | at                           |   |
| designat                                                                                                    | Туре       | Subtype   | Directory                          | Description                  |   |
| Role Reverse Storage Scripts                                                                                                    | Component  | Generic C | Site Guard/12.1.0.2.0/all_platform | Role Reverse S               |   |
| Unr     Role Reverse Storage                                                                                                    | Directives |           | Site Guard/12.1.0.2.0/all_platform | Role Reverse S               |   |

Select the credentials to access both the SiteA and SiteB ZFS Storage Appliances in order. Click Save.

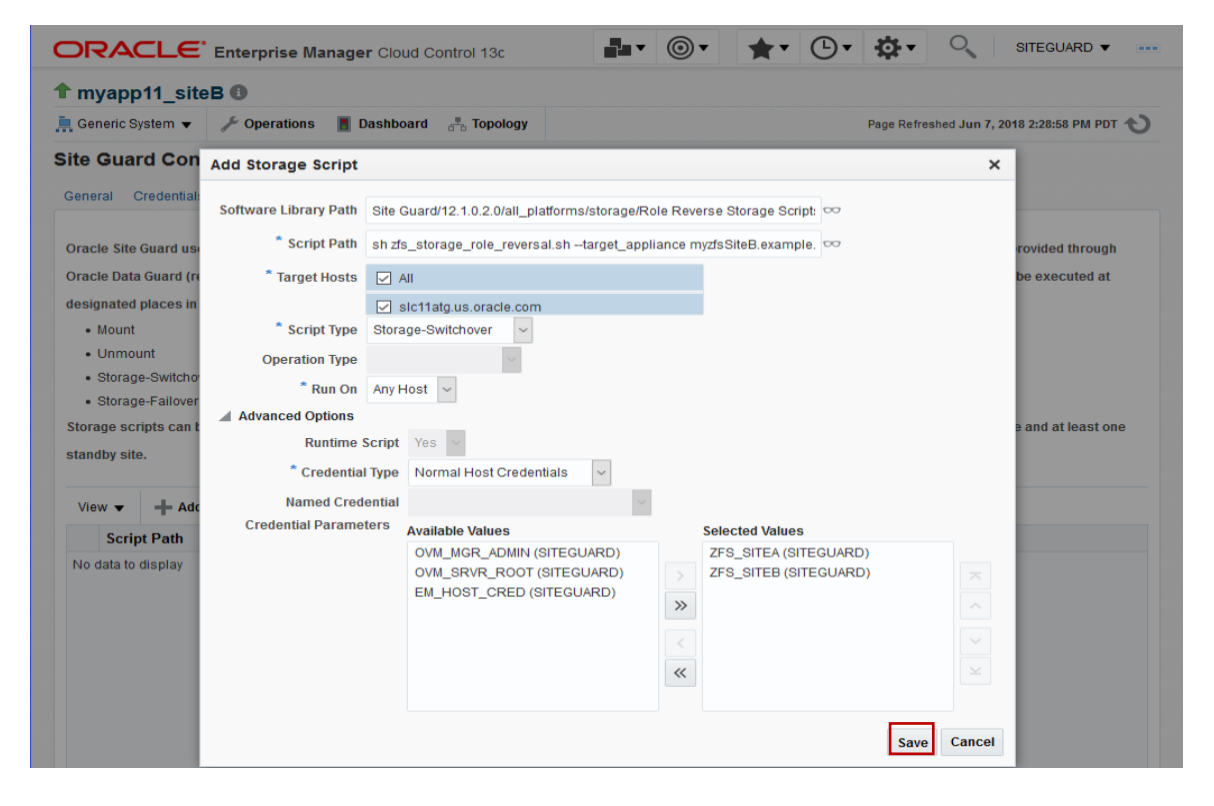

sh zfs\_storage\_role\_reversal.sh --target\_appliance myzfsB1.example.com --source\_appliance myzfsA1.example.com --project\_name myapp11 --target\_pool\_name pool1 --source\_pool\_name pool1 -- is\_sync\_needed Y --continue\_on\_sync\_failure N --sync\_timeout 1800 --operation\_type switchover

- » --target\_appliance: ZFS Storage Appliance with replicated storage prior to role reversal.
- » --source\_appliance: ZFS Storage Appliance with active storage prior to role reversal.
- » --target\_pool\_name: The pool that contains the replicated storage on the target appliance.
- » --source\_pool\_name: The pool that contains the active storage on the source appliance.
- » --operation\_type: switchover.
- » Optional parameters
  - » --is\_sync\_needed:
  - » --continue\_on\_sync\_failure:
  - » --sync\_timeout:

## Step 4.3: Create Oracle Site Guard Operation Plans

#### Step 4.3.1: Create Operation Plans for Primary System

From the *Systems* page right click on the Primary system, *myapp11\_SiteA*, select *Site Guard* and select *Operations* from the sub-menu.

| searc | h               |              |                |     |        |          |              |               |  |   |     |                                           | Sa    | ved Se | arche | s 🔹 |
|-------|-----------------|--------------|----------------|-----|--------|----------|--------------|---------------|--|---|-----|-------------------------------------------|-------|--------|-------|-----|
| earch | Generic Syste   | m            | ~ N            | ame |        |          | Q Adv<br>Sea | anced<br>Irch |  |   |     |                                           |       |        |       |     |
| Sa    | ve              |              |                |     |        |          |              |               |  |   |     |                                           |       |        |       |     |
| ew 🔻  | ┿ Add ▼         | 🖋 Edit 🛛     | K Remove       |     |        |          |              |               |  |   |     |                                           |       |        |       |     |
| Namo  | • •             | Privilege    | Туре           |     | Status | Members  |              |               |  |   | Mem | ber S                                     | tatus | Sum    | mary  |     |
| Name  |                 | Propagatio   | туре           |     | Jiaius | Members  |              |               |  | ÷ | 1   | Je se se se se se se se se se se se se se | X     | N/A    | ×     |     |
| mya   | Action 11 citoA |              | Conorio Sveto  | m   | 1      | Host (1) |              |               |  | - | 1   | -                                         | -     | -      | -     | -   |
| mya   | Home            |              |                |     | 1      | Host (1) |              |               |  | - | 1   | -                                         | -     | -      | -     | -   |
|       | Open the        | home page i  | n a new windov | V.  | _      |          |              |               |  |   |     |                                           |       |        |       |     |
|       | Monitorin       | g            |                | )   |        |          |              |               |  |   |     |                                           |       |        |       |     |
|       | Control         |              |                | )   |        |          |              |               |  |   |     |                                           |       |        |       |     |
|       | Logs            |              |                | )   |        |          |              |               |  |   |     |                                           |       |        |       |     |
|       | Job Activi      | ty           |                |     |        |          |              |               |  |   |     |                                           |       |        |       |     |
|       | Informati       | on Publisher | Reports        |     |        |          |              |               |  |   |     |                                           |       |        |       |     |
|       |                 |              |                |     |        |          |              |               |  |   |     |                                           |       |        |       |     |

#### Step 4.3.2: Create Primary to Standby Switchover Operation Plan

Click the Create on the Operation Plans tab.

| ORACLE                                                                                                    | Enterprise Manager                                                                                                    | Cloud Control 13c                                                                                                |                                                                                              | •                                              | *                              | • 🕒 •                                         | ₽.                                            | SITEGU                                 | ARD 🔻     |   |
|----------------------------------------------------------------------------------------------------|----------------------------------------------------------------------------------------------------|----------------------------------------------------------------------------------------------------|----------------------------------------------------------------------------------------------|------------------------------------------------|--------------------------------|-----------------------------------------------|-----------------------------------------------|----------------------------------------|-----------|---|
| 1 myapp11_site                                                                                                    | A                                                                                                    |                                                                                                    |                                                                                              |                                                |                                |                                               |                                               |                                        |           |   |
| 🚊 Generic System 🔻                                                                                                    | 🚊 Generic System 🔻 🥕 Operations 📓 Dashboard 📲 Topology Page Refreshed Jun 7, 2018 2:44:14 PM PDT 1                                                                             |                                                                                                    |                                                                                              |                                                |                                |                                               |                                               | с т                                    |           |   |
| Operation Plans         Op           An operation plan need         For example, stopping           For example, stopping         operation plan or upda           An operation plan or upda         An operation plan can           View ▼         Image: Creat | eration Activities<br>ds to be created in order to ex<br>Oracle HTTP Servers, stopp<br>te it to change order of target<br>be saved in the repository an<br>tet end create Like | xecute any Site Guard<br>ing the Managed Serv<br>ts within their correspo<br>d executed as needer<br>Edit Delete | operation. It contains<br>ers and Administration<br>onding steps.<br>1.<br>Execute Operation | the list of step<br>a Server in a<br>Run Precl | ps to be e<br>WebLogi<br>1ecks | executed for th<br>c domain, an<br>Schedule I | he Site Guard<br>d so on. You<br>Health Check | d operation.<br>can either use the def | ault<br>» | » |
| Plan Name                                                                                                    | Operation Type                                                                                                    | System(s)                                                                                                    |                                                                                              |                                                | Create                         | ed On                                         |                                               | Health Check Sch                       | edule     |   |
| No operation plans to                                                                                                    | display.                                                                                                    |                                                                                                    |                                                                                              |                                                |                                |                                               |                                               |                                        |           | > |

Enter Operation Plan parameters:

Plan name: myapp1\_siteA->siteB->Switchover

**Operation Type: Switchover** 

Standby System: myapp11\_siteB

Click Save

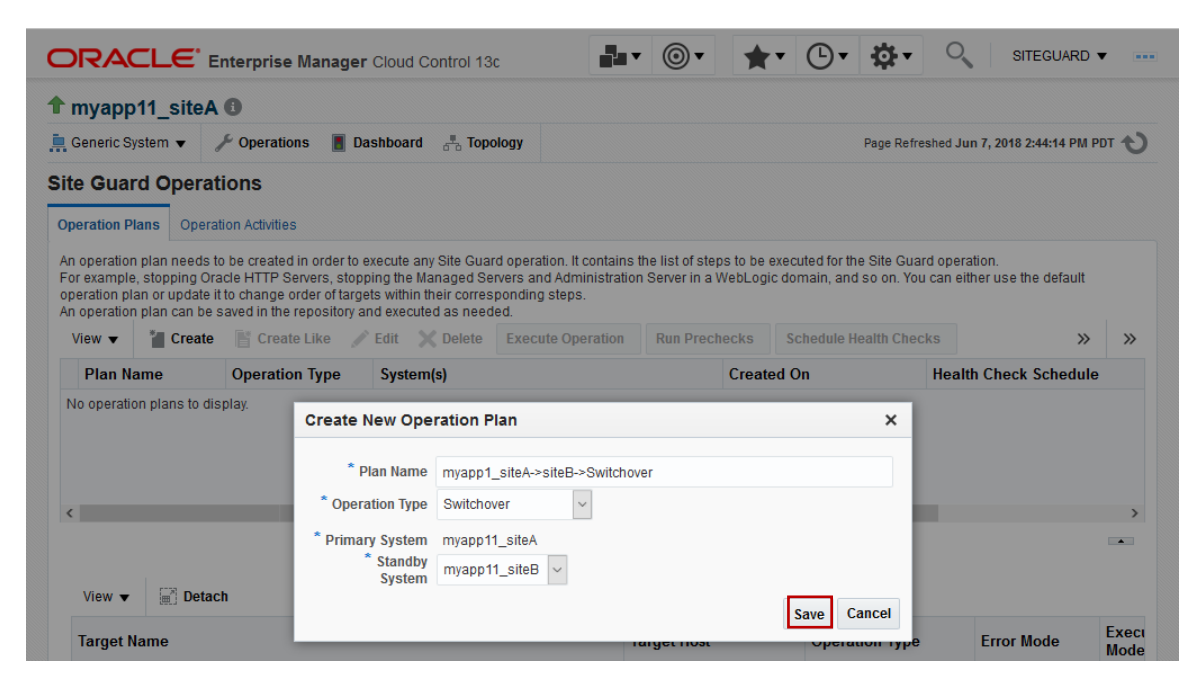

On successful creation, the Site Guard Operation Plans tab will display the all of the job steps configured to perform the switchover operation

| <b>Confirm</b><br>Operation                                           | nation<br>n plan myapp1                                                                                                    | _siteA->siteB->Switchov                                                                                                    | ver created successful                                                                                                    | lly                                                                                                    |                                                                                                    |                                                                                                    |                                                                                                    |                          |                                                 |
|-----------------------------------------------------------------------|----------------------------------------------------------------------------------------------------|----------------------------------------------------------------------------------------------------|----------------------------------------------------------------------------------------------------|----------------------------------------------------------------------------------------------------|----------------------------------------------------------------------------------------------------|----------------------------------------------------------------------------------------------------|----------------------------------------------------------------------------------------------------|--------------------------|-------------------------------------------------|
| myapp                                                                 | o11_siteA                                                                                                    | 0                                                                                                    |                                                                                                    |                                                                                                    |                                                                                                    |                                                                                                    |                                                                                                    |                          |                                                 |
| Generic S                                                             | system 👻                                                                                                    | 🖌 Operations 📲 Da                                                                                                    | ashboard 📇 Topo                                                                                                    | logy                                                                                                    |                                                                                                    |                                                                                                    | Page Refreshe                                                                                                    | ed Jun 7, 2018 2:49:10 P | M PDT 4                                         |
| e Gua                                                                 | rd Operat                                                                                                    | tions                                                                                                    |                                                                                                    |                                                                                                    |                                                                                                    |                                                                                                    |                                                                                                    |                          |                                                 |
| eration P                                                             | lans Opera                                                                                                    | tion Activities                                                                                                    |                                                                                                    |                                                                                                    |                                                                                                    |                                                                                                    |                                                                                                    |                          |                                                 |
| r example<br>eration pl<br>operation                                  | e, stopping Ora<br>lan or update i<br>n plan can be                                                                                                    | acle HTTP Servers, stop<br>t to change order of targe<br>saved in the repository a                                                                                                    | ping the Managed Ser<br>ets within their corresp<br>and executed as neede                                                                                                    | vers and Administrat<br>ponding steps.<br>ed.<br>Execute Operation                                                                    | Run Prechecks                                                                                                    | ogic domain, and                                                                                                    | so on. You ca                                                                                                    | an either use the defau  | lt »                                            |
|                                                                       | orouto                                                                                                    |                                                                                                    | una Sustam/el Craated On Health Check Sched                                                                                                    |                                                                                                    |                                                                                                    |                                                                                                    |                                                                                                    |                          |                                                 |
| Llan M                                                                | amo                                                                                                    | Operation Type                                                                                                    | Suctom(a)                                                                                                    |                                                                                                    | Cro                                                                                                    | atod On                                                                                                    |                                                                                                    | lealth Check Schod       | ulo                                             |
| Plan N<br>myapp1<br>peratio                                           | lame<br>1_siteA->sit<br>on Plan - m                                                                                                    | Operation Type<br>Switchover                                                                                                    | System(s)<br>From myapp11_site<br>eB->Switchover                                                                                                    | eA To myapp11_siteE                                                                                                    | Crea<br>3 Jun                                                                                                    | ated On<br>7, 2018 2:49:09 F                                                                                                    | H<br>PDT                                                                                                    | lealth Check Sched       | ule                                             |
| Plan N<br>myapp1<br>peratio<br>View ▼<br>Target I                     | lame<br>1_siteA->sit<br>on Plan - m<br>@ Detac<br>Name                                                                                                    | Operation Type<br>Switchover<br>nyapp1_siteA->sit                                                                                                    | System(s)<br>From myapp11_site<br>eB->Switchover                                                                                                    | eA To myapp11_siteE                                                                                                    | Crea<br>3 Jun<br>Target Host                                                                                                    | ated On<br>7, 2018 2:49:09 F<br>Operat                                                                                                   | H<br>PM PDT                                                                                                    | lealth Check Sched       | ule<br>Ex                                       |
| Plan N<br>myapp1<br>peratio<br>View V<br>Target N                     | lame<br>1_siteA->sit<br>on Plan - m<br>@ Detac<br>Name<br>tom Precheck                                                                                                    | Operation Type<br>Switchover<br>hyapp1_siteA->sit                                                                                                    | System(s)<br>From myapp11_site<br>eB->Switchover                                                                                                    | eA To myapp11_siteE                                                                                                    | Crea<br>3 Jun<br>Target Host                                                                                                    | ated On<br>7, 2018 2:49:09 F<br>Operat                                                                                                   | H<br>PM PDT<br>ion Type                                                                                                    | lealth Check Sched       | ule<br>Ex<br>Mo                                 |
| Plan N<br>myapp1<br>peratio<br>View ▼<br>Target N<br>∡ Cust           | ame<br>1_siteA->sit<br>pn Plan - m<br>Detac<br>Name<br>tom Precheck<br>python2.7 site                                                                                                    | Operation Type<br>Switchover<br>hyapp1_siteA->sit<br>ch<br>cscripts<br>guard_ovm_control.py-                                                                                                    | System(s)<br>From myapp11_site<br>eB->Switchover                                                                                                    | eA To myapp11_siteE                                                                                                    | Target Host                                                                                                    | ated On<br>7, 2018 2:49:09 F<br>Operat                                                                                                   | ion Type                                                                                                    | Error Mode               | ule<br>Ex<br>Mo<br>Pa                           |
| Plan N<br>myapp1<br>peratio<br>View V<br>Target I                     | ame<br>1_siteA->sit<br>on Plan - m<br>Detac<br>Name<br>tom Precheck<br>python2.7 site<br>python2.7 site                                                                                    | Operation Type<br>Switchover<br>hypapp1_siteA->sit<br>ch<br>s Scripts<br>guard_ovm_control.py<br>guard_ovm_control.py                                                                                                    | System(s)<br>From myapp11_site<br>eB->Switchover                                                                                                    | eA To myapp11_siteE<br>kuri=https://mymg<br>kuri=https:// mymg                                                                        | Target Host<br>slc11atg.us.oracle.cc<br>slc11atg.us.oracle.cc                                                                                                    | ated On<br>7, 2018 2:49:09 F<br>Operat<br>om Run Scr<br>om Run Scr                                                                       | I H<br>PM PDT<br>ion Type<br>iipt                                                                                                    | Lealth Check Sched       | ule<br>Ex<br>Mo<br>Pa                           |
| Plan N<br>myapp1<br>peratio<br>View ▼<br>Target I<br>▲ Cust           | ame<br>1_siteA->sit<br>pn Plan - m<br>Detac<br>Name<br>tom Precheck<br>python2.7 site<br>python2.7 site<br>t-Scripts                                                                       | Operation Type<br>Switchover<br>Ayapp1_siteA->sit<br>ayapp1_siteA->sit<br>ayapp1_sit<br>ayapp1_sit<br>ayapp1_s | System(s)<br>From myapp11_site<br>eB->Switchover                                                                                                    | eA To myapp11_siteB<br>kuri=https://mymg<br>kuri=https:// mymg                                                                        | Target Host<br>slc11atg.us.oracle.co                                                                                                    | ated On<br>7, 2018 2:49,09 F<br>Operat<br>om Run Scr<br>om Run Scr                                                                       | H<br>PM PDT<br>ion Type<br>ript<br>ript                                                                                                    | Lealth Check Sched       | ule<br>Ex<br>Mo<br>Pa<br>Pa                     |
| Plan N<br>myapp1<br>peratio<br>View V<br>Target I<br>4 Cust           | ame<br>1_siteA->sit<br>pn Plan - m<br>Detac<br>Name<br>tom Precheck<br>python2.7 site<br>python2.7 site<br>t-Scripts<br>python2.7 site                                                     | Operation Type<br>Switchover<br>ayapp1_siteA->sit<br>ch<br>ch<br>cscripts<br>guard_ovm_control.py<br>guard_ovm_control.py<br>guard_ovm_control.py                                                                                                    | System(s)<br>From myapp11_site<br>eB->Switchover                                                                                                    | eA To myapp11_siteE<br>kuri=https://mymg<br>kuri=https:// mymg<br>s:// mymgrA.exampl                                                  | Target Host SIc11atg.us.oracle.cc SIc11atg.us.oracle.cc SIc11atg.us.oracle.cc                                                                                                    | ated On<br>7, 2018 2:49:09 F<br>Operat<br>om Run Scr<br>om Run Scr<br>om Run Scr                                                         | H H<br>H PDT<br>ion Type<br>ipt<br>ipt<br>ipt                                                                                                    | Lealth Check Sched       | ule<br>Ex<br>Mo<br>Pa<br>V<br>Pa                |
| Plan N<br>myapp1<br>peratio<br>View V<br>Target I<br>4 Cust           | Ame  I_siteA->sit  PIan - m  Detac  Name  tom Precheck  python2.7 site  t-Scripts  python2.7 site  python2.7 site                                                                          | Operation Type<br>Switchover<br>hyapp1_siteA->sit<br>ch<br>s Scripts<br>guard_ovm_control.py<br>guard_ovm_control.py<br>guard_ovm_control.py<br>guard_ovm_control.py<br>guard_ovm_control.py                                                                                                    | System(s)<br>From myapp11_site<br>eB->Switchover<br>-action=stop_prechect<br>-action=start_prechect<br>-action=stop -uri=http<br>-action=stop -uri=http<br>-action=stop_cleanup                    | eA To myapp11_siteE<br>kuri=https://mymg<br>kuri=https:// mymg<br>s:// mymgrA.exampl<br>uri=https:// mymgr                            | Target Host SIc11atg.us.oracle.cc SIc11atg.us.oracle.cc SIc11atg.us.oracle.cc SIc11atg.us.oracle.cc SIc11atg.us.oracle.cc                                                                                                    | ated On<br>7, 2018 2:49:09 F<br>Operat<br>om Run Scr<br>om Run Scr<br>om Run Scr<br>om Run Scr<br>om Run Scr                             | H<br>PM PDT<br>ion Type<br>ipt<br>ipt<br>ipt                                                                                                    | eealth Check Sched       | ule<br>Ex<br>Mo<br>Pa                           |
| Plan N<br>myapp1<br>peratic<br>View ▼<br>Target I<br>▲ Cust<br>▲ Post | ame<br>1_siteA->sit<br>on Plan - m<br>Detac<br>Name<br>tom Precheck<br>python2.7 site<br>python2.7 site<br>python2.7 site<br>python2.7 site<br>age Scripts                                 | Operation Type<br>Switchover<br>hyapp1_siteA->sit<br>ch<br>scripts<br>guard_ovm_control.py<br>guard_ovm_control.py<br>guard_ovm_control.py<br>guard_ovm_control.py                                                                                                    | System(s)<br>From myapp11_site<br>eB->Switchover<br>action=stop_prechect<br>action=start_prechect<br>action=stop_uri=http<br>action=stop_cleanup                                                   | eA To myapp11_siteE<br>kuri=https://mymg<br>kuri=https:// mymgr<br>uri=https:// mymgr                                                 | Target Host SIc11atg.us.oracle.cc sIc11atg.us.oracle.cc sIc11atg.us.oracle.cc sIc11atg.us.oracle.cc sIc11atg.us.oracle.cc                                                                                                    | ated On<br>7, 2018 2:49:09 F<br>Operat<br>om Run Scr<br>om Run Scr<br>om Run Scr<br>om Run Scr                                           | ion Type<br>ipt<br>ipt<br>ipt                                                                                                    | Lealth Check Sched       | ule<br>Ex<br>Mo<br>Pa<br>Pa<br>Pa               |
| Plan N<br>myapp1<br>peratio<br>View ▼<br>Target I<br>▲ Cust<br>▲ Post | ame<br>1_siteA->sit<br>on Plan - m<br>Detac<br>Name<br>tom Precheck<br>python2.7 site<br>python2.7 site<br>python2.7 site<br>python2.7 site<br>structures<br>structures<br>sh zfs_storage  | Operation Type<br>Switchover<br>hyapp1_siteA->sit<br>ch<br>cscripts<br>guard_ovm_control.py<br>guard_ovm_control.py<br>guard_ovm_control.py<br>guard_ovm_control.py<br>guard_ovm_control.py<br>guard_ovm_control.py                                                                                                    | System(s)<br>From myapp11_site<br>eB->Switchover<br>action=stop_prechect<br>action=start_prechect<br>action=stop -uri=http<br>action=stop_cleanup<br>get_appliance myzfsSi                         | eA To myapp11_siteE<br>k –uri=https://mymg<br>k –uri=https:// mymg<br>s:// mymgrA.exampl<br>–uri=https:// mymgr<br>teB.example.com –. | Target Host<br>sic11atg.us.oracle.cc<br>sic11atg.us.oracle.cc<br>sic11atg.us.oracle.cc<br>sic11atg.us.oracle.cc                                                                                                    | ated ON<br>7, 2018 2:49:09 F<br>Operat<br>om Run Scr<br>om Run Scr<br>om Run Scr<br>om Run Scr<br>om Run Scr<br>om Run Scr<br>om Run Scr | H<br>MPDT 6<br>ion Type 7<br>ipt 7<br>ipt | lealth Check Sched       | ule<br>Ex<br>Mo<br>Pa<br>Pa<br>Pa               |
| Plan N<br>myapp1<br>peratio<br>View<br>Target I                       | ame<br>1_siteA->sit<br>on Plan - m<br>() Detac<br>Name<br>tom Precheck<br>python2.7 site<br>python2.7 site<br>python2.7 site<br>python2.7 site<br>age Scripts<br>sh zfs_storage<br>Scripts | Operation Type<br>Switchover<br>hyapp1_siteA->sit<br>ch<br>& Scripts<br>guard_ovm_control.py<br>guard_ovm_control.py<br>guard_ovm_control.py<br>guard_ovm_control.py<br>guard_ovm_control.py                                                                                                    | System(s)<br>From myapp11_site<br>eB->Switchover<br>action=stop_prechect<br>action=start_prechect<br>action=start_prechect<br>action=stop_uri=http<br>action=stop_cleanup<br>pet_appliance myzfsSi | eA To myapp11_siteB<br>kuri=https://mymg<br>kuri=https:// mymg<br>s:// mymgrA.exampl<br>uri=https:// mymgr<br>teB.example.com         | Creation of the second second | ated ON<br>7, 2018 2:49,09 F<br>Operat<br>000 Run Scr<br>000 Run Scr<br>000 Run Scr<br>000 Run Scr<br>000 Run Scr<br>000 Run Scr         | H<br>MPDT I<br>ion Type I<br>ipt ipt ipt ipt ipt ipt ipt ipt ipt ipt                                                                                                    | Lealth Check Sched       | ule<br>Exc<br>Rac<br>Pa<br>Pa<br>Pa<br>Pa<br>Pa |

#### Step 4.3.3: Verify Operation Plan Step Run Mode and Sequence

The plan steps will default to Run Mode of 'Parallel'. For OVM DR each plan step must execute serially. Edit the operation plan and set the Run Mode of each plan step to 'Serial'.

The Operation Plan Post-Scripts and Pre-Scripts must execute actions in this sequence:

- » Post-Scripts
  - » stop
  - » stop\_cleanup
- » Pre-Scripts
  - » start\_prepare
  - » start

If needed, you can edit the operation plan and use the 'Move Up' and 'Move Down' buttons to correct the sequence.

## Site Guard Oracle VM Failover

Failover is the transition of Oracle VM guests to a standby site when the primary site is out of service. The detailed steps to configure Oracle VM failover using Site Guard are described in *Appendix B*. Site Guard operation plans are created that failover all VM guests in *myapp11\_repo1* and *myapp11\_repo2* from *SiteA* to *SiteB*. The high-level steps Site Guard will perform are:

- » ZFS Role Reversal
  - » Reverse remote replication such that the active ZFS shares that contain myapp11\_repo1 and myapp1\_repo2 are on the SiteB ZFS Storage Appliance, 'myzfsB1'. Configuring remote replication to the SiteA ZFS Storage Appliance is not part of failover as it is not in service.
- » On SiteB Oracle VM Manager, 'mymgrB'
  - » Take ownership of the myapp11\_repo1 and myapp11\_repo2 repositories
  - » Present the repositories to server pool 'SiteB\_pool1'
  - » Assign the VM guests to server pool 'SiteB\_pool1'
  - » Start the VM guests

## Validate DR environment using Site Guard

- » Ensure Site Guard is able to successfully transition application workloads between DR sites.
- » Practice Oracle VM Disaster Recovery using Site Guard under simulation conditions and ensure that it works in both directions.
- » This whitepaper addresses the technical aspects of Oracle VM DR using Site Guard. Ensure that the non-technical aspects of Oracle VM DR are part of planning and included in practice scenarios.
- » Turn Disaster Recovery environment over to operations

# Appendix A: Primary to Standby Switchover Example For Primary to Standby System Switchover, add these scripts to the Primary and Standby

Systems:

#### TABLE 1: PRIMARY SYSTEM POST SCRIPT EXAMPLES FOR SWITCHOVER

| Script Type     | Example                                                                                                    |
|-----------------|----------------------------------------------------------------------------------------------------|
| custom precheck | python siteguard_ovm_control.pyaction=stop_precheckuri=https://mymgrA.example.com:7002/ovm/core/wsapi/rest<br>pool='SiteA_pool1'vm='*:myapp11_repo1,*:myapp11_repo2'nocert                                         |
| post-script     | python siteguard_ovm_control.pyaction=stopuri=https:// mymgrA.example.com:7002/ovm/core/wsapi/restpool='SiteA_<br>pool1'vm='*:myapp11_repo1,*:myapp11_repo2'nocert                                                 |
| post-script     | python siteguard_ovm_control.pyaction=stop_cleanupuri=https:// mymgrA.example.com:7002/ovm/core/wsapi/rest<br>pool='SiteA_pool1'repo='myapp11_repo1:myzfsSiteA-nfs:nfs,myapp11_repo2:myzfsSiteA-iscsi:iscsi'nocert |

#### TABLE 2: STANDBY SYSTEM PRE SCRIPT EXAMPLES FOR SWITCHOVER

| Script Type     | Example                                                                                                    |
|-----------------|----------------------------------------------------------------------------------------------------|
| custom precheck | python siteguard_ovm_control.pyaction=start_precheckuri=https:// mymgrB.example.com:7002/ovm/core/wsapi/rest<br>pool='SiteB _pool1'vm='*:myapp11_repo1,*:myapp11_repo2'nocert                                       |
| pre-script      | python siteguard_ovm_control.pyaction=start_prepareuri=https:// mymgrB.example.com:7002/ovm/core/wsapi/rest<br>pool='SiteB_pool1'repo='myapp11_repo1:myzfsSiteB-nfs:nfs,myapp11_repo2:myzfsSiteB-iscsi:iscsi'nocert |
| pre-script      | python siteguard_ovm_control.pyaction=starturi=https:// mymgrB.example.com:7002/ovm/core/wsapi/rest<br>pool='SiteB_pool1'vm='*:myapp11_repo1,*:myapp11_repo2'nocert                                                 |

#### TABLE 3: STANDBY SYSTEM STORAGE SCRIPT EXAMPLES FOR SWITCHOVER

| Script Type            | Example                                                                                                    |
|------------------------|----------------------------------------------------------------------------------------------------|
| Storage-<br>Switchover | sh zfs_storage_role_reversal.shtarget_appliance myzfsB1.example.comsource_appliance myzfsA1.example.com<br>project_name myapp11target_pool_name pool1source_pool_name pool1is_sync_needed Y<br>continue_on_sync_failure Nsync_timeout 1800operation_type switchover |

Create the Switchover Operation Plan on the Primary System:

| ORA                                                        | CLE' I                                                               | Enterprise                                                        | Manager Cloud C                                                                                            | ontrol 13c                                                                           |                                             | •                                        | *                     | <b>•</b>                 | <b>☆</b> -                      | 0                         | SITEGUARD       | •    |
|------------------------------------------------------------|----------------------------------------------------------------------|-------------------------------------------------------------------|----------------------------------------------------------------------------------------------------|--------------------------------------------------------------------------------------|---------------------------------------------|------------------------------------------|-----------------------|--------------------------|---------------------------------|---------------------------|-----------------|------|
| 1 myap                                                     | p11_siteA                                                            | . 0                                                               |                                                                                                    |                                                                                      |                                             |                                          |                       |                          |                                 |                           |                 |      |
| 🚊 Generic S                                                | System 🔻                                                             | 🖌 Operatio                                                        | ns 📕 Dashboard                                                                                             | Topology                                                                             |                                             |                                          |                       |                          | Page Refreshe                   | ed Jun 7, 20              | 18 2:44:14 PM F | от ъ |
| Site Gua                                                   | rd Opera                                                             | tions                                                             |                                                                                                    |                                                                                      |                                             |                                          |                       |                          |                                 |                           |                 |      |
| Operation I                                                | Plans Opera                                                          | ation Activities                                                  | \$                                                                                                    |                                                                                      |                                             |                                          |                       |                          |                                 |                           |                 |      |
| An operation<br>For example<br>operation p<br>An operation | on plan needs<br>le, stopping Or<br>plan or update<br>on plan can be | to be created<br>racle HTTP Se<br>it to change of<br>saved in the | in order to execute any<br>ervers, stopping the Ma<br>rder of targets within the<br>repository and execute | Site Guard operation<br>naged Servers and /<br>leir corresponding st<br>d as needed. | n. It contains t<br>Administration<br>teps. | the list of steps to<br>Server in a Webl | be execu<br>Logic don | ted for the<br>nain, and | e Site Guard o<br>so on. You ca | peration.<br>In either us | e the default   |      |
| view 🔻                                                     | Create                                                               | Creat                                                             | e Like / Edit                                                                                              | Delete                                                                               | Operation                                   | Run Precheck                             | s SCI                 |                          |                                 |                           | »               | **   |
| Plan                                                       | Vame                                                                 | Operatio                                                          | n lype System                                                                                              | (S)                                                                                  |                                             | Cre                                      | eated Or              | n                        | н                               | ealth Che                 | eck Schedule    |      |
| No operat                                                  | tion plans to di                                                     | splay.                                                            | Create New Ope                                                                                             | ration Plan                                                                          |                                             |                                          |                       |                          | ×                               |                           |                 |      |
|                                                            |                                                                      |                                                                   | * Plan Name                                                                                                | myapp1_siteA->sit                                                                    | eB->Switchov                                | er                                       |                       |                          |                                 |                           |                 |      |
| <                                                          |                                                                      | _                                                                 | * Operation Type                                                                                           | Switchover                                                                           | $\sim$                                      |                                          |                       |                          | - 64                            |                           |                 | >    |
|                                                            |                                                                      |                                                                   |                                                                                                    |                                                                                      |                                             |                                          |                       |                          |                                 |                           |                 |      |
|                                                            |                                                                      |                                                                   | * Primary System                                                                                           | myapp11_siteA                                                                        |                                             |                                          |                       |                          |                                 |                           |                 | -    |
|                                                            |                                                                      |                                                                   | * Primary System<br>* Standby<br>System                                                                    | myapp11_siteA myapp11_siteB                                                          | /                                           |                                          |                       |                          |                                 |                           |                 | •    |
| View 🗸                                                     | Deta                                                                 | ch                                                                | * Primary System<br>* Standby<br>System                                                                    | myapp11_siteA<br>myapp11_siteB                                                       | /                                           |                                          | Si                    | ave Ca                   | ancel                           |                           |                 | •    |

#### Operation Plan - myapp1\_siteA->siteB->Switchover

| View v 👾 Detach                                                                                     |                   |               |                    |
|----------------------------------------------------------------------------------------------------|-------------------|---------------|--------------------|
| Target Name                                                                                         | Operation<br>Type | Error<br>Mode | Target Host        |
| ▲ Custom Precheck Scripts                                                                           |                   |               |                    |
| python2.7 siteguard_ovm_control.pyaction=stop_precheckuri=https://mymgrA.example.com:7002/ovm/co    | Run Script        | Stop          | slc11atg.us.oracle |
| python2.7 siteguard_ovm_control.pyaction=start_precheckuri=https:// mymgrB.example.com:7002/ovm/ci  | Run Script        | Stop          | slc11atg.us.oracle |
| Post-Scripts                                                                                        |                   |               |                    |
| python2.7 siteguard_ovm_control.pyaction=stopuri=https:// mymgrA.example.com:7002/ovm/core/wsapi/r  | Run Script        | Stop          | slc11atg.us.oracle |
| python2.7 siteguard_ovm_control.pyaction=stop_cleanupuri=https:// mymgrA.example.com:7002/ovm/coi   | Run Script        | Stop          | slc11atg.us.oracle |
| ▲ Storage Scripts                                                                                   |                   |               |                    |
| sh zfs_storage_role_reversal.shtarget_appliance myzfsSiteB.example.comsource_appliance myzfsSiteA   | Run Stora         | Stop          | slc11atg.us.oracle |
| ⊿ Pre-Scripts                                                                                       |                   |               |                    |
| python2.7 siteguard_ovm_control.pyaction=start_prepareuri=https:// mymgrB.example.com:7002/ovm/coi  | Run Script        | Stop          | slc11atg.us.oracle |
| python2.7 siteguard_ovm_control.pyaction=starturi=https:// mymgrB.example.com:7002/ovm/core/wsapi/i | Run Script        | Stop          | slc11atg.us.oracle |

IMPORTANT: The plan steps will default to Run Mode of 'Parallel'. For OVM DR each plan step must execute serially. Edit the operation plan and set the Run Mode of each plan step to 'Serial'. The Operation Plan Post-Scripts and Pre-Scripts must also execute actions in a specific sequence, please refer to *Step 4.3.3*.

# Appendix B: Primary to Standby Failover Example For Primary to Standby System Failover add these scripts to the Standby System:

#### TABLE 1: STANDBY SYSTEM PRE SCRIPT EXAMPLES FOR SWITCHOVER

| Script Type     | Example                                                                                                    |
|-----------------|----------------------------------------------------------------------------------------------------|
| custom precheck | python siteguard_ovm_control.pyaction=start_precheckuri=https:// mymgrB.example.com:7002/ovm/core/wsapi/rest<br>pool='SiteB _pool1'vm='*:myapp11_repo1,*:myapp11_repo2'nocert                                       |
| pre-script      | python siteguard_ovm_control.pyaction=start_prepareuri=https:// mymgrB.example.com:7002/ovm/core/wsapi/rest<br>pool='SiteB_pool1'repo='myapp11_repo1:myzfsSiteB-nfs:nfs,myapp11_repo2:myzfsSiteB-iscsi:iscsi'nocert |
| pre-script      | python siteguard_ovm_control.pyaction=starturi=https:// mymgrB.example.com:7002/ovm/core/wsapi/rest<br>pool='SiteB_pool1'vm='*:myapp11_repo1,*:myapp11_repo2'nocert                                                 |

#### TABLE 2: STANDBY SYSTEM STORAGE SCRIPT EXAMPLES FOR SWITCHOVER

| Script Type      | Example                                                                                                    |
|------------------|----------------------------------------------------------------------------------------------------|
| Storage Failover | sh zfs_storage_role_reversal.shtarget_appliance myzfsB1.example.comsource_appliance myzfsA1.example.com<br>project_name myapp11target_pool_name pool1source_pool_name pool1is_sync_needed Y<br>continue_on_sync_failure Nsync_timeout 1800operation_type failover |

#### Create the Failover Operation Plan on the Primary System:

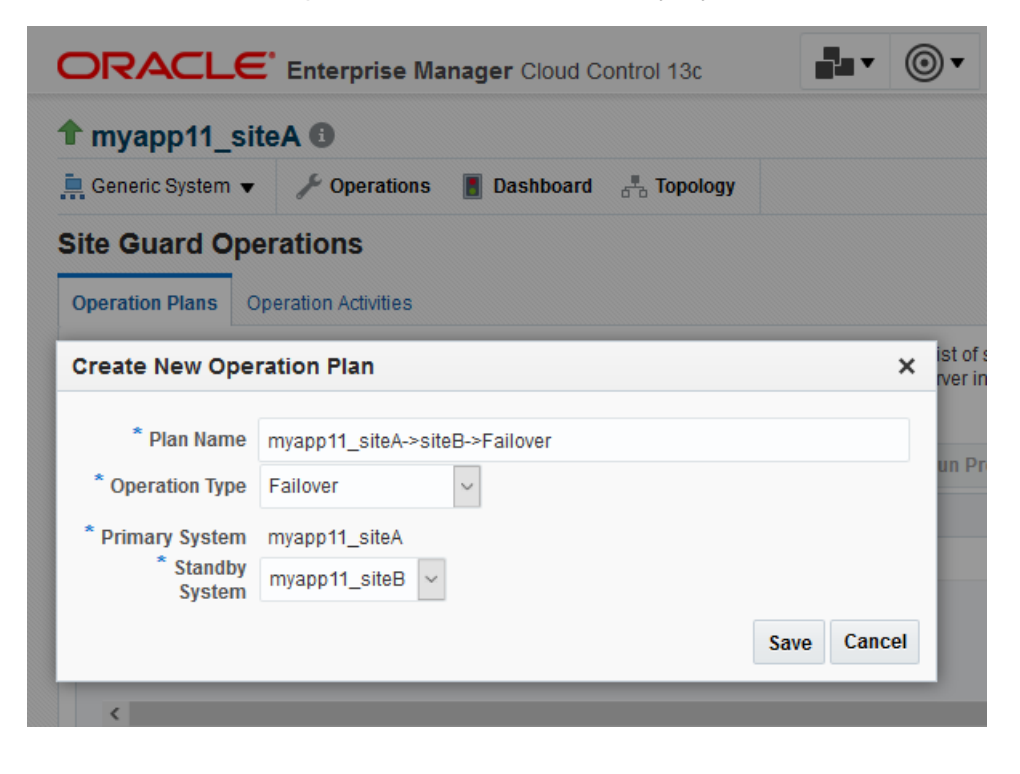

| 16            | Defect                                                                                           |                   |               |                    |            |
|---------------|--------------------------------------------------------------------------------------------------|-------------------|---------------|--------------------|------------|
| view 🔻        | i j Detach                                                                                       |                   |               |                    |            |
| Target Na     | me                                                                                               | Operation<br>Type | Error<br>Mode | Target Host        | Exe<br>Mod |
| .⊿ Stora      | je Scripts                                                                                       |                   |               |                    | Para       |
| s             | zfs_storage_role_reversal.shtarget_appliance myzfsSiteB.example.comsource_appliance myzfsSiteA   | Run Stora         | Stop          | slc11atg.us.oracle |            |
| ✓ Pre-Scripts |                                                                                                  |                   |               |                    | Para       |
| P)            | thon2.7 siteguard_ovm_control.pyaction=start_precheckuri=https:// mymgrB.example.com:7002/ovm/ci | Run Script        | Stop          | slc11atg.us.oracle |            |
| D             | thon2.7 siteguard ovm control.pyaction=start prepareuri=https:// mymgrB.example.com:7002/ovm/coi | Run Script        | Stop          | sic11ato us oracle |            |

IMPORTANT: The plan steps will default to Run Mode of 'Parallel'. For OVM DR each plan step must execute serially. Edit the operation plan and set the Run Mode of each plan step to 'Serial'. The Operation Plan Pre-Scripts must also execute actions in a specific sequence, please refer to *Step 4.3.3*.

# Appendix C: Additional Software Requirements The Site Guard OVM scripts have additional software requirements:

- » Python 2 version 2.7 and higher or Python 3 version 3.4 and higher
- » Python requests package (ex. pip install requests)
- » Python pexpect package 4.x and higher

Install the additional software on the host that will execute the Site Guard OVM DR scripts. Learn about installing python packages here.

# Appendix D. How to setup a service host for Site Guard use

These instructions will create a service host VM guest using an official Oracle 7 Linux VM assembly. If you create VM guests using an ISO image skip to step 3 after the virtual machine is created.

- 1. Download Oracle VM 3 Template for Oracle 7 Linux
  - 1.1. Go to Oracle Software Delivery Cloud
  - 1.2. Sign in using your Oracle account
  - 1.3. Choose 'Release' from the select list
  - 1.4. Search for 'Oracle VM 3 Templates for Oracle Linux 7'
  - 1.5. Add 'REL: Oracle VM3 Templates for Oracle 7 Linux' to the Cart
  - 1.6. Select Checkout and download the latest template
  - 1.7. Follow instructions to install the template into a Repository
- 2. Create a Virtual Machine
  - 2.1. From the Oracle VM Manager console click on the 'Create Virtual Machine' icon
  - 2.2. Select 'Clone from an existing VM Template'
  - 2.3. Select the Repository containing the Oracle VM 3 Template for Oracle Linux 7
  - 2.4. Select the Oracle Linux 7 VM assembly
    - 2.4.1. Example: OVM\_OL7U6\_x86\_64\_PVHVM.ova
  - 2.5. Click 'Finish'
- 3. Follow steps in MOS note 2017593.1 to add the 192.168.4.0 internal network to Oracle VM Manager
- 4. Update the service host networking
  - 4.1. Select the Virtual Machine from the Virtual Machines list
  - 4.2. Select the Edit icon
  - 4.3. Click on the Networks tab
  - 4.4. Select vm\_public network for Slot 0
  - 4.5. Select 192.168.4.0 network and click 'Add VNIC' to create Slot 1
- 5. Complete network setup of the service host
  - 5.1. Start the Virtual Machine
  - 5.2. Open the Virtual Machine console
  - 5.3. Follow the prompts on the console to configure eth0
  - 5.4. When prompted for IP addresses for DNS, enter the 192.168.4.x name servers. You can get these from /etc/resolv.conf on one of the OVM Servers.
  - 5.5. Plumb the eth1 interface using 192.168.4.9x/24, where 9x is 90-99. The last octet must not already be in use.
- 6. Update to the latest Oracle 7 Linux

- 6.1. Setup up proxy if needed
- 6.2. Execute: yum update
- 6.3. Execute: ol\_yum\_configure.sh
- 6.4. Execute: reboot
- 7. After reboot log in as root and install the required Python packages:
  - 7.1. Execute: yum install bind-utils
  - 7.2. Execute: yum install oracle-epel-release-el7.x86\_64
  - 7.3. Execute: yum update
  - 7.4. Execute: yum install python2-pip
  - 7.5. Execute: pip --proxy http://x.x.x.x:p install --upgrade pip
  - 7.6. Execute: pip --proxy http://x.x.x.x:p install pexpect
  - 7.7. Execute: pip --proxy http://x.x.x.x:p install requests
- Disable iptables or add matching rules
   8.1. Example: systemctl stop iptables
- 9. Install an EM Agent on the service host from the controlling Oracle Enterprise Manager Infrastructure
  - 9.1. See Installing Oracle Management Agents

#### ORACLE

#### CONNECT WITH US

blogs.oracle.com/oracle
 facebook.com/oracle

twitter.com/oracle

oracle.com

#### Oracle Corporation, World Headquarters 500 Oracle Parkway Redwood Shores, CA 94065, USA

#### Worldwide Inquiries Phone: +1.650.506.7000 Fax: +1.650.506.7200

#### Integrated Cloud Applications & Platform Services

Copyright © 2020, Oracle and/or its affiliates. All rights reserved. This document is provided *for* information purposes only, and the contents hereof are subject to change without notice. This document is not warranted to be error-free, nor subject to any other warranties or conditions, whether expressed orally or implied in law, including implied warranties and conditions of merchantability or fitness for a particular purpose. We specifically disclaim any liability with respect to this document, and no contractual obligations are formed either directly or indirectly by this document. This document may not be reproduced or transmitted in any form or by any means, electronic or mechanical, for any purpose, without our prior written permission.

Oracle and Java are registered trademarks of Oracle and/or its affiliates. Other names may be trademarks of their respective owners.

Intel and Intel Xeon are trademarks or registered trademarks of Intel Corporation. All SPARC trademarks are used under license and are trademarks or registered trademarks of SPARC International, Inc. AMD, Opteron, the AMD logo, and the AMD Opteron logo are trademarks or registered trademarks of Advanced Micro Devices. UNIX is a registered trademark of The Open Group. 0420

Oracle VM 3: IMPLEMENTING ORACLE VM DR USING SITE GUARD April 2020 Author: Vincent Carbone, Gregory King SN21305-1.2

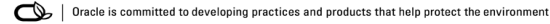